# Easy Time Control Training Manual

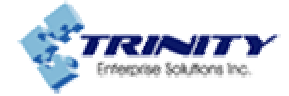

Copyright © 2008, Trinity Enterprise Solutions Inc

## **Table of Contents**

| Prefa  | ce       |                                           | iii      |
|--------|----------|-------------------------------------------|----------|
| Modu   | ıle 1    |                                           | 5        |
| Gettir | ng Sta   | rted                                      | 5        |
| 1.1.   | Openir   | na the System                             | 6        |
| 1.2.   | Using    | Setup Wizard                              | 7        |
|        | 1.2.1.   | Company Wizard                            | 7        |
|        | 1.2.2.   | Department Wizard                         | 9        |
|        | 1.2.3.   | Employee Wizard                           | 11       |
|        | 1.2.4.   | Shift Wizard                              | 14       |
|        | 1.2.5.   | Shift Assignment Wizard                   |          |
|        | 1.2.6.   | Exception Wizard                          | 21       |
|        | 1.2.7.   | Exceptions Assignment Wizard              | 23       |
|        | 1.2.8.   | Settings Wizard                           | 25       |
| Modu   | ile 2    |                                           | 33       |
| Evolo  | vrina tl | ne Interface                              | 33       |
|        | Evolori  | ing the Main Sereen                       |          |
| 2.1.   | 2 1 1    |                                           |          |
|        | 2.1.1.   |                                           |          |
|        | 2.1.2.   | Company Structure Pane                    |          |
|        | 214      | Understanding the Layout of the Main Form |          |
|        | 2        |                                           |          |
| Modu   | ıle 3    |                                           | 49       |
| Settir | ng up (  | Options                                   | 49       |
| 3.1.   | Option   | s 50                                      |          |
|        | 3.1.1.   | Date and Time                             | 50       |
|        | 3.1.2.   | Time Clock                                | 51       |
|        | 3.1.3.   | General Restrictions                      | 54       |
|        | 3.1.4.   | Accounting Period                         | 55       |
|        | 3.1.5.   | Database                                  | 56       |
|        | 3.1.6.   | Time Calculation                          | 57       |
|        | 3.1.7.   | Preferences                               | 58       |
| Modu   | ıle 4    |                                           |          |
| Mana   | aina C   | Company Structure                         | 59       |
| 1 1    | Manao    |                                           | 03       |
| 4.1.   | 4 1 1    | Adding a Company                          | 60       |
|        | 412      | Editing a Company                         |          |
|        | 4.1.2.   | Deleting a Company                        |          |
| 42     | Manao    | le Denartment                             |          |
| 4.2.   | 421      | Adding a Department                       |          |
|        | 422      | Editing a Department                      | 20<br>62 |
|        | 423      | Deleting a Department                     | נט<br>הא |
| 43     | Manao    | le Employee                               |          |
| 4.0.   | 431      | Adding New Employees                      |          |
|        | 4.3.2    | Editing Existing Employees                |          |
|        | 4.3.3    | Deleting Employees                        |          |
|        |          | <b>5 1 3 1 3 1</b>                        | ,,,      |

| Modu  | ıle 5                        | 67  |
|-------|------------------------------|-----|
| Mana  | ging Shifts and Exceptions   | 67  |
| 5.1.  | Shifts 68                    |     |
| ••••  | 5.1.1. Adding Shifts         | 68  |
|       | 5.1.2. Editing Shift Details | 72  |
|       | 5.1.3. Deleting Shifts       | 73  |
| 5.2.  | Shift Assignments            | 73  |
| 5.3.  | Exceptions                   | 75  |
|       | 5.3.1. Creating Exceptions   | 75  |
|       | 5.3.2. Editing Exceptions    | 76  |
|       | 5.3.3. Deleting Exceptions   |     |
| 5.4.  | Exception Assignments        | 77  |
|       |                              |     |
| Modu  | lle 6                        | 79  |
| Empl  | oyee Hours                   | 79  |
| 6.1.  | Employee Punches             | 80  |
|       | 6.1.1. Adding Punches        | 81  |
|       | 6.1.2. Editing Punches       | 82  |
|       | 6.1.3. Deleting Punches      | 82  |
|       | 6.1.4. Adding Auto Punches   | 83  |
| 6.2.  | Overtime Approval            | 83  |
| Madu  |                              | 05  |
| lloin | NG /                         | 05  |
| USINQ | j wizaros                    | 85  |
| /.1.  | Company Wizard               |     |
| 7.2.  | Department Wizard            |     |
| 7.3.  | Employee Wizard              | 90  |
| 7.4.  | Shift Wizard                 | 93  |
| 7.5.  | Shift Assignment Wizard      |     |
| 7.6.  | Exception Wizard             |     |
| 1.1.  | Exception Assignment Wizard  | 101 |
| 7.8.  | Settings Wizard              | 103 |
|       | 7.8.1. Date and Time         | 104 |
|       | 7.8.2. Accounting Period     | 105 |
|       | 7.8.3. Database              | 106 |
| Modu  | le 8                         | 107 |
| Work  | ing with Reports             | 107 |
| 61    | General Procedure            | 108 |
| 6.2   | Benart Ontions               | 100 |
| 6.3   | The Time Card Report         | 110 |
| 64    | Employees Assignment Report  | 112 |
| 65    | Excention Assignment Report  | 11/ |
| 6.6   | Onsite Presence              | 115 |
| 67    | Late Comers Report           | 116 |
| 6.2   | Absence                      | 117 |
| 6 Q   | Saved Hours                  | 118 |
| 0.0.  |                              |     |

## Preface

Easy Time Control Software is an all inclusive Time and Attendance business solution that interfaces with the existing payroll systems and allows organizations and individuals to electronically collect and track real time workforce data, thus helping to streamline the payroll process.

This training manual helps you to use the features of Easy Time Control, reducing the processing time and decreasing the errors associated with a manual timekeeping process

## **Conventions Used**

The following conventions are used in this manual.

| Bold face | Menu items, button names, field names |
|-----------|---------------------------------------|
| Italics   | Emphasis                              |

Module 1 Getting Started

### 1.1. Opening the System

To open Easy Time Control follow either of the steps:

 Double-click the icon on the Desktop or Quick Launch or follow the path Start → Programs → Easy Trinity → Easy Time Control → Easy Time Control. The Getting Started screen opens. If you do not want this screen to be opened every time you log in, select the option Don't show this form again. If users have been added to the system and were assigned a role, either Supervisor or Simple user, and a username and password, they will have to log into the system providing the User Name and Password.

| Ea | sy Time Control - Getting Started                                                                                                    | × |
|----|----------------------------------------------------------------------------------------------------|---|
|    | Getting Started                                                                                                    |   |
|    | Please make your selection:<br>If you are a novice user you might use our Setup Wizard which will walk you<br>through the whole setup process.<br>You can also use a sample Company information in order to test all program<br>features. |   |
|    | What would you like to do?                                                                                                    |   |
|    | ⊙ Use Setup Wizard                                                                                                    |   |
|    | Open Sample Company                                                                                                    |   |
|    | Open Easy Time Control Main Form                                                                                                    |   |
|    | Don't show this form again                                                                                                    |   |

Getting Started screen

There are three options:

- 1. Use Setup Wizard If you are using Easy Time Control for the first time, select this option. This option will take you through the setup process.
- 2. Open Sample Company This option provides the details of a sample company for you to test the features.
- 3. Open Easy Time Control Main Form This option opens the main form.

- While opening the application again and you don't want the Getting Started screen to be displayed, select the option **Don't show this form again**.
- Click **OK**.

## 1.2. Using Setup Wizard

The Setup Wizard helps you manage your company's information.

### 1.2.1. Company Wizard

The first step is to register the company. Follow these steps:

1. Ensure that the option **Company Wizard** is selected and click **Next**.

| Wizards |                                                                                                    | ×                                                                                                    |
|---------|----------------------------------------------------------------------------------------------------|----------------------------------------------------------------------------------------------------|
|         | Add New Company  Company Wizard  Department Wizard  Fmolowee Wizard                                                                                       | Description<br>This Wizard will help you<br>manage your Company<br>infomation. The first thing<br>you need to do is to register<br>your Company.                                                                                     |
|         | <ul> <li>Shift Wizard</li> <li>Shift Assignment Wizard</li> <li>Exception Wizard</li> <li>Exception Assignment Wizard</li> <li>Settings Wizard</li> </ul> | Easy Time Control Express<br>Edition only supports one<br>Company. Easy Time<br>Control Professional Edition<br>supports more than one<br>Company so you will be<br>able to add and manage<br>information for multiple<br>Companies. |
|         | < Back Next >                                                                                                    | Close Wizard                                                                                                    |

Company Wizard

**Note**: Based on your edition of Easy Time Control Software, you will be able to add companies. For instance, Free and Express Editions support only one company; whereas, the Professional and Enterprise Editions can support multiple companies.

2. Click **Next**. The Companies Wizard page displays the list of companies.

| Wizards |                                                                                          | ×                                                                                                    |
|---------|------------------------------------------------------------------------------------------|----------------------------------------------------------------------------------------------------|
|         | Add New Company         Company ID       Company Name         Abbreviation       Address | Description         You can enter your         Company information when         you click "Next" button.         Company ID is a numeric         value that you need to         assign to the Company and         t has to be unique.         You will be able to create         and assign Departments         and Employees to the         Company after you         complete this task. |
|         | < Back Next >                                                                            | Close Wizard                                                                                                    |

List of companies

3. Click **Next** to add a new company.

| Wizards |                                                                                                    |                                                                | ×                                                                                                    |
|---------|----------------------------------------------------------------------------------------------------|----------------------------------------------------------------|----------------------------------------------------------------------------------------------------|
|         | Add New Compare         • Company ID:       1         • Company Name:       AE         Abbreviation:       AE         Address1:       35         Address2: | BC Incorporated<br>BC Inc<br>S, Walter Avenue<br>ew York<br>SA | Description<br>You can enter your<br>Company information when<br>you click "Next" button.<br>Company ID is a numeric<br>value that you need to<br>assign to the Company and<br>it has to be unique.<br>You will be able to create<br>and assign Departments<br>and Employees to the<br>Company after you<br>complete this task. |
|         |                                                                                                    | < Back Next >                                                  | Close Wizard                                                                                                    |

Adding a new company

#### In this page:

- Provide the **Company ID**. This should be a numeric value and be unique. A value will be displayed, which can be changed. This is a mandatory field.
- Enter the Company Name. This is also mandatory.
   Note: The Next button will be enabled, only when the mandatory fields, denoted by asterisk (\*) are filled in.
- Mention an **Abbreviation**.
- Specify the address details.
- > Provide a **Description**.
- > Click Next.

You have now registered a company. You can select the option **Company Wizard** again and continue registering another company, or select the other available options.

### 1.2.2. Department Wizard

Click **Department Wizard** to create the departments to group the employees. The number of Departments is unlimited regardless of the Edition. Click **Next**.

| Wizards |                                                                                                    |                                                                                                    |
|---------|----------------------------------------------------------------------------------------------------|----------------------------------------------------------------------------------------------------|
|         | Add New Department Company Wizard Department Wizard Employee Wizard Shift Assignment Wizard Shift Assignment Wizard Exception Assignment Wizard Settings Wizard | Description<br>This Wizard will help you<br>manage your Department<br>information. Now that you<br>have your Company setup,<br>you can create<br>Departments to group your<br>employees.<br>Easy Time Control Express<br>Edition does not support<br>Departments. Easy Time<br>Control Professional Edition<br>supports more than one<br>Department so you will be<br>able to add and manage<br>information for multiple<br>Departments. |
|         | < Back Next >                                                                                                    | Close Wizard                                                                                                    |

#### Departments Wizard

The registered companies are displayed in the dropdown list. Choose the **Company** to which you want to add the departments. Click **Next**.

Easy Time Control Training Manual

#### Module 1

| Wizards |           |                  | ×                                                                                                    |
|---------|-----------|------------------|----------------------------------------------------------------------------------------------------|
|         | Add New D | ABC Incorporated | Description         You can enter your         Department information         when you click "Next"         button.         You will need to select an         existing Company to which         you will assign your new         Department. |
|         |           | < Back Next >    | Close Wizard                                                                                                    |

List of Departments

In the Add New Department screen, enter the **Department** name. This is a mandatory field. Click **Next**.

| Wizards |                                                                         |                                                                                                    |
|---------|-------------------------------------------------------------------------|----------------------------------------------------------------------------------------------------|
|         | Add New Department         • Department:         Information Technology | Description<br>You can enter your<br>Department information<br>when you click "Next"<br>button.<br>You will need to select an<br>existing Company to which<br>you will assign your new<br>Department. |
|         | < Back Next >                                                           | Close Wizard                                                                                                    |

#### Adding a department

You have now added a department. You can add additional departments, or select the other available options.

## 1.2.3. Employee Wizard

Click **Employee Wizard** to enter the information of the employees. You can add as many employees as the number of employee licenses you have. The number of active employees that can be maintained at the same time depends on edition you have purchased. Free Edition is limited to 10 employees; the other editions can have unlimited number of employees. Click **Next**.

| Wizards |                                                                                                    |                                                                                                    |
|---------|----------------------------------------------------------------------------------------------------|----------------------------------------------------------------------------------------------------|
|         | Add New Employee  Company Wizard Department Wizard Shift Assignment Wizard Shift Assignment Wizard Exception Assignment Wizard Settings Wizard | Description<br>This Wizard will help you<br>manage your Employees<br>information. You will be<br>able to enter as many user<br>licenses you have. |
|         | < Back Next >                                                                                                    | Close Wizard                                                                                                    |

#### Employees Wizard

From the dropdown list, choose the **Company** to which you want to add the employees. Click **Next**.

Easy Time Control Training Manual

Module 1

| Wizards |                                                                                                    | ×                                                                                                    |
|---------|----------------------------------------------------------------------------------------------------|----------------------------------------------------------------------------------------------------|
|         | Add New Employee         Company:       ABC Incorporated         Employee ID       Department         First Name       Last Name | Description<br>You can enter your<br>Employee information when<br>you click "Next" button.<br>You will be able to assign<br>your new Employee to an<br>existing Department. |
|         | < Back Next >                                                                                                    | Close Wizard                                                                                                    |

List of employees

The Add New Employee page opens.

| Wizards |                                                                                                    |                                                |                                                                                                    |
|---------|----------------------------------------------------------------------------------------------------|------------------------------------------------|----------------------------------------------------------------------------------------------------|
| Wizards | Add New Er<br>Department:<br>Employee ID:<br>First Name:<br>Last Name:<br>Role:<br>Login:<br>Password:<br>Active:<br>Benuired fields | nployee Not Defined  I John Doe Not Defined  V | Description         You can enter your         Employee information when         you click "Next" button.         You will be able to assign         your new Employee to an         existing Department. |
|         | Required fields                                                                                                    |                                                |                                                                                                    |
|         |                                                                                                    | < Back Next >                                  | Close Wizard                                                                                                    |

#### Adding new employees

#### In this page:

- Choose a **Department**.
- Enter the **Employee ID**. This should be a numeric value and be unique. A value will be displayed, which can be changed.
- Mention the First Name and Last Name.
   Note: The Next button will be enabled, only when the mandatory fields, denoted by asterisk (\*) are filled in.
- Choose the Role of the employee. You can assign two different roles to the employees: Supervisor and Simple User. If you want to use different roles, you should assign the role of supervisor at least to one employee initially. You can also omit assigning roles. If you assign one or more users as Supervisors, then the Login screen appears when you re-launch the application.
- Provide a User Name and Password. You can assign user name and password to both supervisors and simple users; however, the difference is explained in <u>Section 3.1.2. Time Clock</u>.
- > Specify whether the employee is **Active**.
- , Click **Next**.

You have now added an employee to the department.

## 1.2.4. Shift Wizard

After adding employees, you can create shifts. Select **Shift Wizard** and click **Next**. **Note**: Using the Free or Express Edition of Easy Time Control you will not be able to create shifts. Only the Professional and Enterprise Editions support the option of creating shifts.

| Wizards |                                                                                                    |                                                                                                    |
|---------|----------------------------------------------------------------------------------------------------|----------------------------------------------------------------------------------------------------|
|         | Add New Shift  Company Wizard Department Wizard Employee Wizard Shift Wizard Shift Assignment Wizard Exception Mizard Exception Assignment Wizard Settings Wizard | Description<br>Once you have entered<br>your Employees<br>information, you can create<br>different Shifts. This Wizard<br>will help you manage your<br>Shifts information.<br>Easy Time Control Express<br>Edition does not support<br>Shifts. Easy Time Control<br>Professional Edition<br>supports more than one<br>Shift so you will be able to<br>add and manage<br>information for multiple<br>Shifts. |
|         | < Back Next >                                                                                                    | Close Wizard                                                                                                    |

Shift Wizard

| Wizards |                              |                                        |           |         |                                                                                                    |
|---------|------------------------------|----------------------------------------|-----------|---------|----------------------------------------------------------------------------------------------------|
| APRIC   | Add New<br>Company:<br>Shift | Shift<br>ABC Incorporated<br>Date From | Time From | Time To | Description<br>four can enter your Shift<br>nformation when you click<br>Next" button.<br>You will be able to input<br>your Shift parameters. |
|         |                              | _                                      | Back Ne   | xt >    | <br>Close Wizard                                                                                                    |

From the dropdown list, choose the **Company** and click **Next**.

List of shifts

In the Add New Shift page, set the shift parameters:

- > Provide the **Shift Name**.
- Specify the date from which the shift is applicable. By default, the current date will be displayed, which can be changed.
- > Choose the shift timings.
- > Select the **Color** for the shift indication.
- > Set the **Punches Rounding Rules**.

The shifts should be divided into intervals for the purpose of rounding. Set the interval by selecting the number of minutes in the **Shift partitions in** dropdown list.

 Choose the options for rounding the Punch INs and Punch OUTs.
 For instance, consider that the shift interval is set to 10 minutes and the Punch IN and Punch OUT round options are set to 5 minutes each.

#### Scenario 1

Consider that for a shift beginning at 7:00 AM, an employee punches IN at 7:03 AM. Here the Actual Punch IN will be 7:03 AM and the Rounded Punch IN will be 7:00 AM.

#### Scenario 2

Now if another employee punches IN at 7:07 AM for the same shift, the Actual Punch IN will be 7:07 AM, whereas the Rounded Punch IN will be 7:10 AM, which is the end of the interval.

Choose the options for indicating the grace period for the Punch IN and Punch OUT timings. These options are used to allow an employee to punch before the beginning of the shift or after the end of the shift, and still be considered as punched within the shift timings. The grace time will be considered as overtime. If the grace period values are set to 0 minutes, it indicates that every punch IN before the beginning of the shift and the grace period will not be included in the shift timings. This also applies to any punch OUT that occurs after the end of the shift. For instance consider that the grace Punch IN time is set to 30 minutes.

#### Scenario 1

If an employee punches IN at 6:32 AM for a shift beginning at 7:00 AM, the Actual IN time will be 6:32 AM and the Rounded IN time will be 6:30 AM. The grace time will be considered for overtime.

#### Scenario 2

If an employee punches in at 6:26 AM for a shift beginning at 7:00 AM, the punch will not be considered as recorded within the shift and the grace time will not be considered for overtime. In addition, the icon • will be displayed in the <u>Status</u> column indicating a problem with the punch IN.

For instance consider that the grace Punch OUT time is set to 30 minutes.

#### Scenario 1

If an employee punches in at 3:23 PM for a shift ending at 3:00 PM, the Actual OUT time will be 3:23 PM and the Rounded IN time will be 3:20 PM. The grace time will be considered for overtime.

#### Scenario 2

If an employee punches out at 3:31 PM for a shift ending at 3:00 PM, the grace time will not be considered for overtime. In addition, the icon • will be displayed in the Status column indicating a problem with the Punch OUT.

Mention the Break/Lunch Time that has to be deducted from the shift time.

| Add New Shift       Descriptions         * Shift Name:       Early Moming       Apply From:       2/ 1/2008       You can enter your Shift information when you click 'Next' button.         Time From:       07:00 AM       Time To:       03:00 PM       You will be able to input your Shift parameters.         Punches Rounding Rules       Shift parameters intervals.       Shift parameters.       You will be able to input your Shift parameters.                                                                                                    | Shifts Wizard |                                                                                                    | X                                                                                                    |
|----------------------------------------------------------------------------------------------------|---------------|----------------------------------------------------------------------------------------------------|----------------------------------------------------------------------------------------------------|
| Punch IN rounds to beginning<br>time of an interval if less than: 5 Cherwise it will round to end of the interval.<br>Punch OUT rounds to beginning<br>time of an interval if less than: 5 Cherwise it will round to end of the interval.<br>Punch IN will be registered within<br>the shift if it will take place less than 30 Cherwise it will round to end of the interval.<br>Punch IN will be registered within<br>the shift if it will take place less than 30 Cherwise it will round to end of the interval.<br>Punch OUT will be registered within<br>the shift if it will take place less than 30 Cherwise it will round to end of the interval.<br>Punch OUT will be registered within<br>the shift if it will take place less than 30 Cherwise it will round to end of the interval.<br>Punch OUT will be registered within<br>the shift if it will take place less than 30 Cherwise it will round to end of the interval.<br>Break/Lunch Time: 30 minutes to be deducted from shift time. | APRIC         | Add New Shift         *Shift Name:       Early Moming       Apply From:       2/ 1/2008         Time From:       07:00 AM       Time To:       03:00 PM         Color:       Aqua       Time To:       03:00 PM         Punches Rounding Rules         Shift partitions in:       10 | Descriptions<br>You can enter your Shift<br>information when you click<br>"Next" button.<br>You will be able to input<br>your Shift parameters. |
| < Back Next > Close Wizard                                                                                                    |               |                                                                                                    |                                                                                                    |

> Click **Next**.

Setting the shift

You have created a shift. You can select the Shift Wizard and create more shifts.

## 1.2.5. Shift Assignment Wizard

After creating the shifts, click the option **Shift Assignment Wizard**, and click **Next**.

| Wizards |                                                                                                    |                                                                                                    |
|---------|----------------------------------------------------------------------------------------------------|----------------------------------------------------------------------------------------------------|
| WIZERUS | Add New Shift Assignment         Company Wizard         Department Wizard         Employee Wizard         Shift Wizard         Shift Assignment Wizard         Exception Wizard         Exception Assignment Wizard         Settings Wizard | Contemporary Contemporary Conte |
|         | < Back Next >                                                                                                    | Close Wizard                                                                                                    |

Shift Assignment Wizard

In the Add New Shift Assignment page, choose the **Company**. Select an employee from the list of **Employees**. Click **Next** to assign shifts to the selected employee.

| XYZ - Departments W | /izard                                                                                                    |                                                                                                    |
|---------------------|----------------------------------------------------------------------------------------------------|----------------------------------------------------------------------------------------------------|
| XYZ - Departments W | Add New Shift Assignment          Company:       XYZ         Employee ID       First Name         Last Name       Department         Select       I         John       Doe         Not Defined       I | Company from drop down<br>box at the top of this<br>window.<br>Then you need to select an<br>Employee from the list of<br>your Employees.<br>Press Next button to go to<br>the next step where you<br>can assign Shifts to the<br>Employee. |
|                     | < Back Next >                                                                                                    | Close Wizard                                                                                                    |

Choosing Employees

In the next screen, select one of the available shifts. Select the **Days** the shift has to be assigned to the selected employee. Note that you will not be able to assign more than one shift to a person on the same day.

Note that only when the **Days** are selected, the **Next** button will be enabled. Click **Next**.

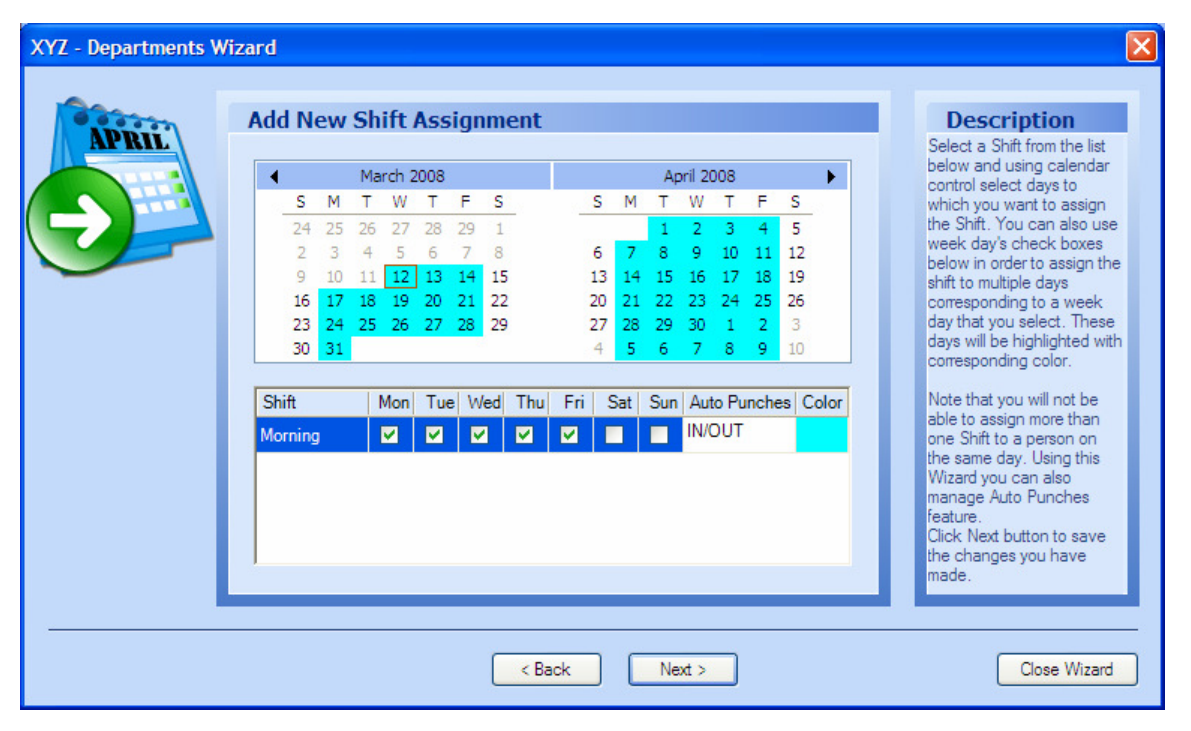

Adding New Assignment

Assign shifts to all employees by selecting the Shift Assignment Wizard again.

There might be instances where you want to specify some exceptions. For such exceptions, click **Exception Wizard**. Exception Rules indicate when the employees should be paid for a set number of hours even though it was their day off, holiday, or they did not work the full shift on those days. You can create many exception rules, using different color indication. The program will automatically recalculate the working hours considering the rules applied. You can apply the rules using Exception Assignment functionality.

| Wizards |                                                                                                    | ×                                                                                                    |
|---------|----------------------------------------------------------------------------------------------------|----------------------------------------------------------------------------------------------------|
|         | Add New Exception         Company Wizard         Department Wizard         Employee Wizard         Shift Wizard         Shift Assignment Wizard         Exception Wizard         Exception Assignment Wizard         Settings Wizard | Description<br>This Wizard will help you<br>manage your Exceptions<br>information.<br>Easy Time Control Express<br>Edition does not support<br>Exceptions. Easy Time<br>Control Professional Edition<br>supports more than one<br>Exception so you will be<br>able to add and manage<br>information for multiple<br>Exceptions. |
|         | < Back Next >                                                                                                    | Close Wizard                                                                                                    |

#### Exception Wizard

**Note**: Using the Free or Express Edition of Easy Time Control you will not be able to create exceptions. Only the Professional and Enterprise Editions support the option of creating exceptions. In the Exceptions page, choose the **Company**. Click **Next**.

Module 1

| Wizards |                                                                                                    |                                                                                                    |
|---------|----------------------------------------------------------------------------------------------------|----------------------------------------------------------------------------------------------------|
|         | Add New Exception         Company:       ABC Incorporated         Exception       Description         Daily paid hours       Color | Description<br>You can enter your<br>Exceptions information<br>when you click "Next"<br>button.<br>You will be able to input<br>your Exception parameters. |
|         | < Back Next >                                                                                                    | Close Wizard                                                                                                    |
|         | Choosing company                                                                                                    |                                                                                                    |

In the Add New Exception page:

- Enter the **Exception Name**, which is mandatory.
- > Provide a **Description**.
- Choose the **Daily Paid Hours** and the **Color** and click **Next**.

| Wizards |                                                                                |                                                                                                    |
|---------|--------------------------------------------------------------------------------|----------------------------------------------------------------------------------------------------|
| Wizards | Add New Exception         • Exception Name:       Holiday         Description: | Description         You can enter your         Exceptions information         when you click "Next"         button.         You will be able to input         your Exception parameters. |
|         | < Back Next >                                                                  | Close Wizard                                                                                                    |

Adding New Exception

Now you have registered your company, created departments, added employees, defined shifts, assigned shifts to employees, and created exceptions.

## 1.2.7. Exceptions Assignment Wizard

After creating the exceptions you can assign the exceptions to the employees. click the option **Exception Assignment Wizard**, and click **Next**.

| Wizards  |                                                                                                    |                                                                                                    |
|----------|----------------------------------------------------------------------------------------------------|----------------------------------------------------------------------------------------------------|
| WIZEITUS | Add New Exception Assignment         Company Wizard         Department Wizard         Employee Wizard         Shift Wizard         Shift Assignment Wizard         Exception Wizard         Exception Assignment Wizard         Exception Assignment Wizard         Settings Wizard | Description<br>This Wizard will help you<br>assign your custom<br>Exception Rules that you<br>created earlier to your<br>Employees.<br>Please click Next button to<br>start. |
|          | < Back Next >                                                                                                    | Close Wizard                                                                                                    |

Exception Assignment Wizard

In the Add New Exception Assignment page, choose the **Company**. Select an

employee from the list of **Employees**. Click **Next** to assign exceptions to the selected employee.

Easy Time Control Training Manual

Module 1

| Wizards |                                                                             |                                                |                                                       | ×                                                                                                    |
|---------|-----------------------------------------------------------------------------|------------------------------------------------|-------------------------------------------------------|----------------------------------------------------------------------------------------------------|
|         | Add New Exception A<br>Company: ABC Inc<br>Employee ID First Name<br>1 John | ssignment<br>orporated<br>Last Name [<br>Doe N | ✓       Department     Select       Iot Defined     ✓ | Description<br>First you need to select a<br>Company from drop down<br>box at the top of this<br>window.<br>Then you need to select an<br>Employee from the list of<br>your Employees.<br>Press Next button to go to<br>the next step where you<br>can assign Shifts to the<br>Employee. |
|         |                                                                             | < Back Nex                                     | xt >                                                  | Close Wizard                                                                                                    |

Choosing Employees

In the next screen, select one of the available exceptions. Select the **Days**, from the calendar, the exception has to be assigned to the selected employee.

Note that only when the **Days** are selected, the **Next** button will be enabled. Click **Next**.

| Wizards |                                                                                  |                                                                       |
|---------|----------------------------------------------------------------------------------|-----------------------------------------------------------------------|
|         | Add New Exception Assignment                                                     | Description                                                           |
|         | March 2008 April 2008                                                            | Select an Exception Rule                                              |
|         | SMTWTFS SMTWTF                                                                   | S using calendar control                                              |
|         | 24 25 26 27 28 29 1 1 2 3 4                                                      | 5 select days to which you                                            |
|         | 2 3 4 5 6 7 8 6 7 8 9 10 11                                                      | Exception. These days will                                            |
|         | 9 10 11 12 13 14 15 13 14 15 16 17 18                                            | be highlighted with                                                   |
|         | 16 17 18 19 20 21 22 20 21 22 23 24 25 .<br>23 24 25 26 27 28 29 27 28 29 30 1 2 | 20 corresponding color.                                               |
|         | 30 31 4 5 6 7 8 9                                                                | 10 Note that you will not be                                          |
|         | Exceptions                                                                       | able to assign more than<br>one shift to a person on the<br>same day. |
|         | Exception Col                                                                    | lor Chile Mart In the terms                                           |
|         | Holiday                                                                          | the changes you have                                                  |
|         |                                                                                  | made.                                                                 |
|         |                                                                                  |                                                                       |
|         |                                                                                  |                                                                       |
|         |                                                                                  |                                                                       |
|         |                                                                                  |                                                                       |
|         |                                                                                  |                                                                       |
|         | < Back Next >                                                                    | Close Wizard                                                          |

Adding New Assignment

## 1.2.8. Settings Wizard

The Settings Wizard helps you manage your program general settings. Click **Settings Wizard** and click **Next**.

Easy Time Control Training Manual

#### Module 1

| Wizards         |                                                                                                    |                                                                              |  |
|-----------------|----------------------------------------------------------------------------------------------------|------------------------------------------------------------------------------|--|
|                 | Settings         Company Wizard         Department Wizard         Employee Wizard         Shift Wizard         Shift Assignment Wizard         Exception Wizard         Exception Assignment Wizard         Settings Wizard | Description<br>This Wizard will help you<br>manage your program<br>Settings. |  |
|                 | < Back Next >                                                                                                    | Close Wizard                                                                 |  |
| Settings Wizard |                                                                                                    |                                                                              |  |

#### **Date and Time**

This page allows you to set the time and week format.

- > Time Format Sets the time format. There are two options available:
  - Civilian Time Displays the time in the AM/PM standard format
  - Military Time Displays the time in the 24 hour military form.
- First Day of Week Allows you to define the day of the week that would be the starting day for payroll calculations.

| Settings Wizard |                                                                                                    |                                                                         |                                                                                                    |
|-----------------|----------------------------------------------------------------------------------------------------|-------------------------------------------------------------------------|----------------------------------------------------------------------------------------------------|
|                 | Date and Time<br>Time Format<br>(a) Civilian Time (AM/PM)<br>First Day of Week<br>(b) Default System<br>(c) Monday<br>(c) Tuesday<br>(c) Wednesday | O Military Time<br>Thursday<br>Friday<br>Saturday<br>Saturday<br>Sunday | Descriptions<br>This Wizard will help you<br>manage your program<br>Settings.<br>Please select 'Civilian<br>Time' in order to have<br>AM/PM time standard.<br>Please select 'Military Time'<br>in order to have 24-hour<br>time standard.<br>You can decide what week<br>day will be a starting day for<br>your payroll period. |
|                 |                                                                                                    | < Back Next >                                                           | Close Wizard                                                                                                    |

Date and Time setup

After choosing the relevant options, click **Next**.

#### **Accounting Period**

This page allows you to define the accounting period for payroll calculations:

- User Defined Allows you to customize the period. Select the option and specify the From and To dates.
- Weekly Considers weekly accounting period.
- Bi-Weekly Considers bi-weekly accounting period. Select the option and specify the starting date.

| Settings Wizard |                                                                                                    | X                                                                                                    |
|-----------------|----------------------------------------------------------------------------------------------------|----------------------------------------------------------------------------------------------------|
|                 | Accounting Period<br>Accounting Period Type<br>Ouser Defined<br>From 1/ 7/2008 To 1/13/2008 O<br>Weekly<br>OBi-Weekly<br>Period Start: 1/7/2008 Or 12/31/2007<br>Monthly | Descriptions<br>This Wizard will help you<br>manage your program<br>Settings.<br>'User Defined' in order to<br>select what dates will be<br>starting and ending dates<br>for your payroll period.<br>'Weekly' so your weekly<br>payroll period will start from<br>weekday of your selection.<br>'Bi-Weekly' so you can set<br>starting date to the current<br>or previous week<br>according to starting week<br>day that you chose.<br>'Monthly' – the dates will be<br>setup within current<br>calendar month. |
|                 | < Back Next >                                                                                                    | Close Wizard                                                                                                    |

Monthly – Considers monthly accounting period.

Accounting Period

Click **Next** to continue.

#### Database

This page allows you to set the Time View and specify the various folder locations.

- Time View
  - Advanced Calculates working time considering shift settings.
  - Simple Calculates working time without taking into account the shift settings.
- Time Clock Uses the physical time clock. You can switch on or off the connection to the physical time clock device.
  - If the connection to the time clock is on, Easy Time Control reads the punch records of employees that come from the time clock and transfers the details. In other words, the employees use a physical time clock to punch in and out. If this option is on:
    - Simple users of your company having a user name and password will get the following screen while logging in.

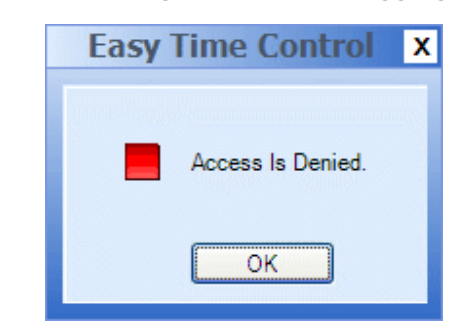

Access denied to simple users when the time clock connection is on

- Supervisors will be able to login and access the application in normal mode.
- If the connection to the time clock is off, the employees can use the application to punch records. If this option is off:
  - Simple users can use Easy Time Control program to punch in and out. When they login, the following screen is displayed.

| Term | inal - [Rob Cha                      | ppell]                                |       |
|------|--------------------------------------|---------------------------------------|-------|
| ľ    | Current Da<br>Date: 1/3<br>Time: 9:3 | ate and Tim<br>1/2008<br>5:00 AM      | le    |
|      | Accounting<br>From: 01/<br>To: 02/   | <b>J Period</b><br>27/2008<br>02/2008 |       |
|      | Submit Time                          | Card Report                           | Close |

Screen for simple users

They can record the time by click **Submit**. They can also print their Time Card report. The <u>Time Card</u> report displays the following:

- o Break Hours
- $\circ \quad \text{Exception Hours}$
- o Actual and Paid Hours
- Overtime Hours
- Supervisors can record their time using the Easy Time Control application itself, using the <u>New Punch</u> option.
- Folders Defines the location of the Database and folders for automatic punch data processing. To change the location of the folder, click the Browse button corresponding to the folder, locate the directory and click Open. You cannot leave the locations blank, as these are mandatory fields.

Easy Time Control Training Manual

#### Module 1

| Settings Wizard |                       |                                                                                                    | X                                                                                                    |
|-----------------|-----------------------|----------------------------------------------------------------------------------------------------|----------------------------------------------------------------------------------------------------|
|                 | Database<br>Time View | Time Clock  C On Off  y Time Control\Work Folder Browse  y Time Control\History Folder Browse  y Time Control\Data\TrComm Browse | Descriptions<br>This Wizard will help you<br>manage your program<br>Settings.<br>'Advanced' – working time<br>will be calculated<br>considering shifts settings.<br>'Simple' – working time will<br>be calculated without<br>considering shifts settings.<br>You can change a path to<br>your database and define<br>your folders for automatic<br>punches processing.<br>'Work Directory' – a<br>directory for automatic<br>punches that were not<br>stored in your database.<br>'History Directory' – a |
|                 |                       | < Baok Next >                                                                                                    | Close Wizard                                                                                                    |

#### Database

Click **Next** to continue. You have completed all the steps in the Setup Wizard. Click **Close Wizard**.

Module 2

## Exploring the Interface

### 2.1. Exploring the Main Screen

After using the Wizard to setup the company information, you can go to the main form. Double-click the icon on the Desktop or Quick Launch or follow the path **Start**  $\rightarrow$ **Programs**  $\rightarrow$  **Easy Trinity**  $\rightarrow$  **Easy Time Control**  $\rightarrow$  **Easy Time Control**. If there are one or more Supervisors in your company, the Login screen appears. Enter the **Login** and **Password** details. These are the details you assigned while <u>adding a new</u> <u>employee</u>.

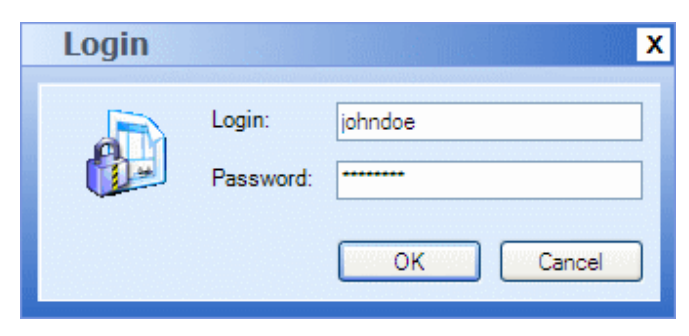

Login screen

In the Getting Started dialog, choose the option Open Easy Time Control Main Form.

If you do not want to display the Getting Started screen while opening the application again, select the option **Don't show this form again**. Click **OK**.

| Eas | sy Time Control - Getting Started                                                                                                    | × |
|-----|----------------------------------------------------------------------------------------------------|---|
|     |                                                                                                    |   |
|     | Getting Started                                                                                                    |   |
|     | Please make your selection:<br>If you are a novice user you might use our Setup Wizard which will walk you<br>through the whole setup process.<br>You can also use a sample Company information in order to test all program<br>features. |   |
|     | Or you can skip these steps and open the main form of the program right away.                                                                                                    |   |
| 1   | What would you like to do?                                                                                                    |   |
|     | O Use Setup Wizard                                                                                                    |   |
|     | Open Sample Company                                                                                                    |   |
|     | ⊙ Open Easy Time Control Main Form                                                                                                    |   |
|     | Don't show this form again                                                                                                    |   |

Getting Started Dialog
| 🗟 Easy Time Control Enterprise                                                                                 |                |                  |                       |                |                |                  |         |                       |
|----------------------------------------------------------------------------------------------------|----------------|------------------|-----------------------|----------------|----------------|------------------|---------|-----------------------|
| File View Reports Options Wizards Help                                                                         |                |                  |                       |                |                |                  |         |                       |
| 2 🚱 👶 🎍 🧇 🧻                                                                                                    | 🔋 🧔 🛛          | 1 🛑 🔱            | 🗅 🧔 🔒                 | od 🧕 🙆         | õ 🧔 🔕          | 1 8 8 1          | 2 🔕 🔊   | a a II                |
| Employees Hours                                                                                                | Employee       | s Hours          |                       |                |                |                  |         | Company Structure 4 × |
| Employee Hours                                                                                                 | ID Fi          | st Name Last N   | Name Punches          | Breaks         | Exceptions     | Total            | Overtim | 😑 🏦 ABC               |
| Employee Punches                                                                                               | 1Do            | minic Thom       | pson 41:50            | 03:45          | 00:00          | 38:05            | 00:35   | 🖃 🥔 Sales             |
| Overtime Approval                                                                                              | 2 Ev           | an Scott         | 33:30                 | 03:00          | 00:00          | 30:30            | 00:00   | Evan Scott            |
| Punches                                                                                                    | 3 Ha           | ndy Gonza        | ales 34:10            | 03:00          | 00:00          | 31:10            | 00:00   | Handy Gonzales        |
| h New Presh                                                                                                    | 4 Ke           | gan Carter       | - 17:20<br>hall 25:10 | 01:30          | 00:00          | 15:50            | 00:00   | 😫 Kegan Carter        |
| Fdit Bunch                                                                                                    | J Le           | iny Camp         | 20.10                 | 02.15          | 00.00          | 22.33            | 00.00   | Lenny Campbell        |
| Delete Punch                                                                                                   |                |                  |                       |                |                |                  |         | 🗄 🥮 Development       |
| <u> </u>                                                                                                    |                |                  |                       |                |                |                  |         |                       |
| Add Auto Punches                                                                                               |                |                  |                       |                |                |                  |         |                       |
|                                                                                                    |                |                  |                       |                |                |                  |         |                       |
|                                                                                                    |                |                  |                       |                |                |                  |         |                       |
|                                                                                                    |                |                  |                       |                |                |                  |         |                       |
|                                                                                                    |                |                  |                       |                |                |                  |         |                       |
|                                                                                                    |                |                  |                       |                |                |                  |         |                       |
| Linkoyees nours                                                                                                | <              |                  |                       |                |                | (1997)<br>(1997) | >       |                       |
| Eports                                                                                                    | Employee P     | unches           |                       |                |                |                  |         |                       |
|                                                                                                    | Actual IN      | Actual OUT       | Actual Hours          | Rounded IN     | Rounded OUT    | Rounded Hours    | Shift   |                       |
| S company structure                                                                                            | 2/12/2008 6:48 | . 2/12/2008 3:24 | 08:36:00              | 2/12/2008 6:50 | 2/12/2008 3:20 | 08:30:00         | Day     |                       |
| 🔁 Shifts                                                                                                    | 2/13/2008 6:39 | 2/13/2008 3:14   | 08:35:00              | 2/13/2008 6:40 | 2/13/2008 3:10 | 08:30:00         | Day     |                       |
| and server a server of the server server server server server server server server server server server server | 2/14/2008 6:33 | 2/14/2008 3:21   | 08:48:00              | 2/14/2008 6:30 | 2/14/2008 3:20 | 08:50:00         | Day     |                       |
| 5 Exceptions                                                                                                   | 2/15/2008 6:58 | 2/15/2008 3:02   | 08:04:00              | 2/15/2008 7:00 | 2/15/2008 3:00 | 08:00:00         | Day     |                       |
|                                                                                                    | 2/16/2008 6:55 | 2/16/2008 3:05   | 08:10:00              | 2/16/2008 /:00 | 2/16/2008 3:00 | 08:00:00         | Day     |                       |
| Options                                                                                                    |                |                  |                       |                |                |                  |         |                       |
| »                                                                                                    |                |                  |                       |                |                |                  |         |                       |
|                                                                                                    |                |                  |                       |                |                |                  |         |                       |
| Accounting Period                                                                                              |                |                  |                       |                |                |                  |         |                       |
| Emm: 2/10/2009                                                                                                 |                |                  |                       |                |                |                  |         |                       |
| Piolit. 2/10/2008                                                                                              |                |                  |                       |                |                |                  |         |                       |
| To: 2/16/2008                                                                                                  |                |                  |                       |                |                |                  |         |                       |
|                                                                                                    |                |                  |                       |                |                |                  |         |                       |
| Apply                                                                                                    | <              |                  |                       |                |                |                  | >       |                       |
| Ready                                                                                                    |                |                  |                       |                |                |                  | 2/22/   | 2008 6:45 PM NUM      |

# The main form is displayed. The main form contains three sections.

The main form

# 2.1.1. Menu

The standard menu options are available. Let's explore the menu options in this section.

• File – The only option in the file menu is Exit. You can also use the shortcut key [**ALT+X**] to exit the application.

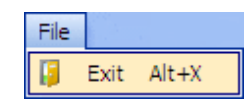

#### File menu

• View – This menu has options to view the Company Structure pane, and the various toolbars.

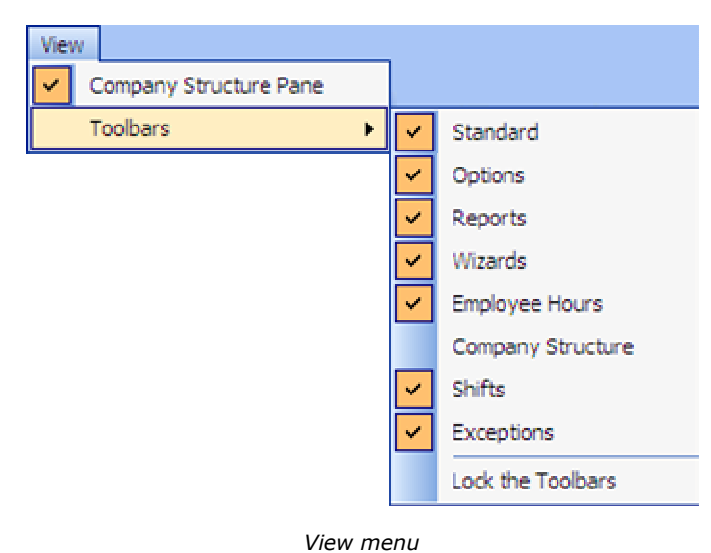

 Company Structure Pane – Displays the structure of the companies in a tree structure, which includes the various departments and the employees in

each department.

Toolbars - Displays a list of available toolbars. The selected toolbars are denoted by a tick (✓) mark. The toolbars are discussed in detail in the <u>next</u> <u>section</u>. If the option **Lock the Toolbars** is selected, you will not be able to move the toolbars.

 Reports – This menu provides access to various reports. You can know more about the reports in the <u>Reports</u> section.

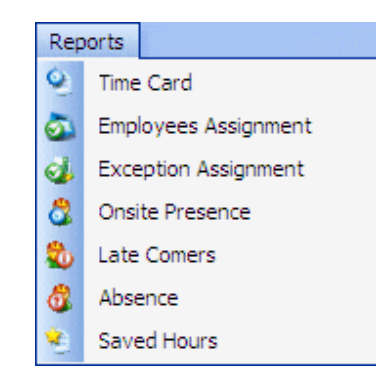

Reports menu

 Options – Using the menu you can set the various options such as the Time, Date, Accounting Period, and so on.

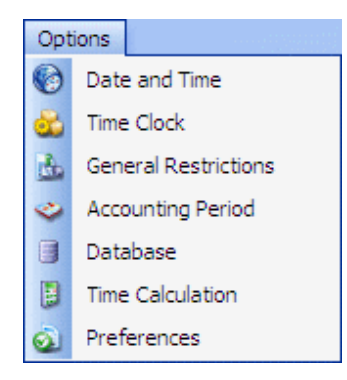

Options menu

 Wizards – The various wizards are available under this menu. These wizards help you setup the company information. Refer to <u>Using Setup Wizard</u> for more information.

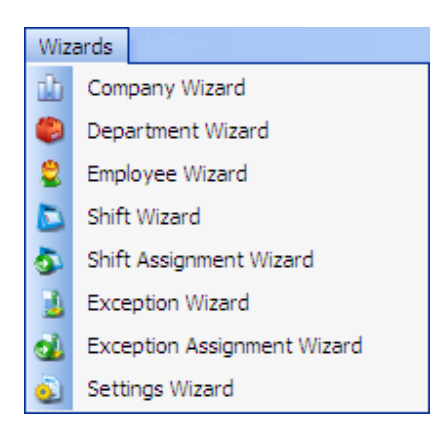

Wizards menu

• Help – This option provides options to get help from the technical support, to register Easy Time Control software, and so on.

| Help | <b>)</b>                    |
|------|-----------------------------|
| ۵    | Easy Time Control Home Page |
| 0    | Contact Technical Support   |
|      | Request New Feature         |
|      | Activate License            |
|      | Change Edition              |
|      | About Easy Time Control     |

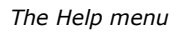

- Easy Time Control Home Page Loads the home page of Easy Time Control website.
- Contact Technical Support Opens the mail client to get in touch with the Technical Support. You can email your concerns and queries.
- Request New Feature Opens the mail client with the address and subject added by default. You can email to request the new features.
- Activate License Allows you to activate the license. The Select license file dialog opens. Browse to the location having the license file, choose the file, and click **Open**.
- Change Edition Allows you to change the edition of Easy Time Control. The sub-menu includes Free, Basic, Professional, and Enterprise. The current edition is indicated with a tick (✓) mark and is disabled. The corresponding features will be disabled or enabled according to the edition you switch to.

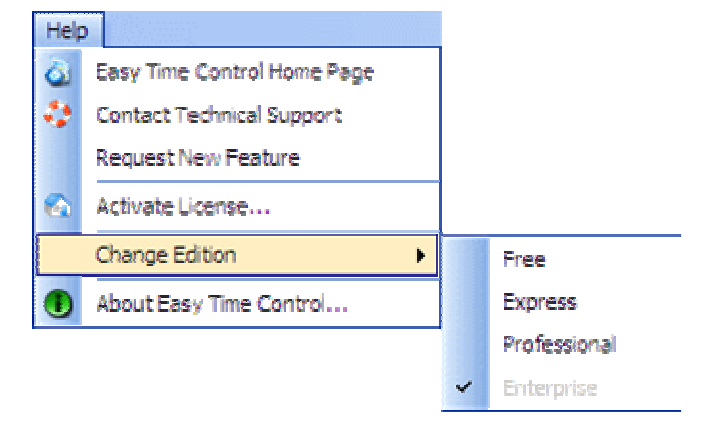

Help menu

 About Easy Time Control – Provides information about the Easy Time Control software such as the Version, Database Version, the Mode, and the days of trial period remaining in case of the trial version. You can also find e-mail and website address. Click OK to close the dialog.

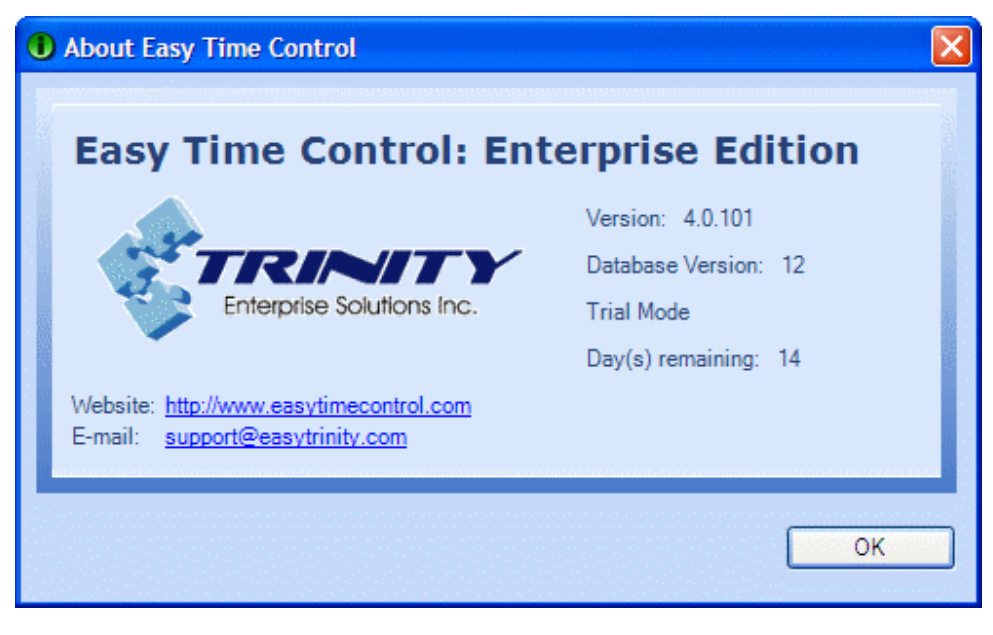

The About dialog

## 2.1.2. Toolbars

You can opt to show or hide the toolbars. Go to the **View** menu and click the toolbars that you want to show. When you move the mouse pointer on any of the icons on the toolbar, the tool tip displays a short description about the icon.

The selected toolbars are indicated by a tick ( $\checkmark$ ) mark. The following toolbars are present:

• Standard Toolbar: Contains the option to Exit the application. This option is also available under the **File** menu.

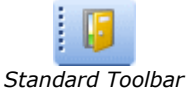

 Options Toolbar: Using the menu you can set the various options such as the Time, Date, Accounting Period, and so on. This toolbar also has the **Refresh** icon, which will be disabled where the screen cannot be refreshed.

# These are available, except Refresh, under the **Options** menu.

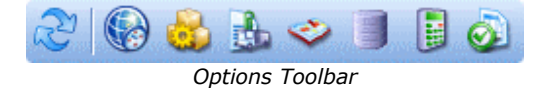

The following are the icons present in the Options Toolbar:

| R        | Refresh              | Refreshes the application.                                                         |
|----------|----------------------|------------------------------------------------------------------------------------|
|          | Date and Time        | Allows you to set the time format and defining the first day of the week.          |
| 8        | <u>Time Clock</u>    | Allows you switch on or off the connection to the physical time clock device.      |
| 3        | General Restrictions | Allows you to define the time interval between punches and overtime working hours. |
| <b>?</b> | Accounting Period    | Allows you to define the accounting period for payroll calculations.               |
|          | <u>Database</u>      | Allows you to define the location of the database.                                 |
|          | Time Calculation     | Allows you to choose the type of time calculation.                                 |
| <b></b>  | Preferences          | Allows you to set preferences.                                                     |

• Reports Toolbar: Provides access to various reports. These are the options present under the **Reports** menu.

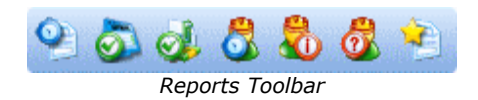

The following are the icons present in the Reports Toolbar:

| 9        | Time Card Report            |
|----------|-----------------------------|
| ۵        | Employees Assignment Report |
| ٩        | Exception Assignment Report |
| 8        | Onsite Presence Report      |
| 8        | Late Comers Report          |
| 8        | Absence Report              |
| <u> </u> | Saved Hours Report          |

• Wizards Toolbar: Contains various icons to access the wizards. You can also access these options by going to the **Wizards** menu.

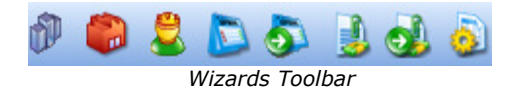

The following are the icons present in the Wizards Toolbar:

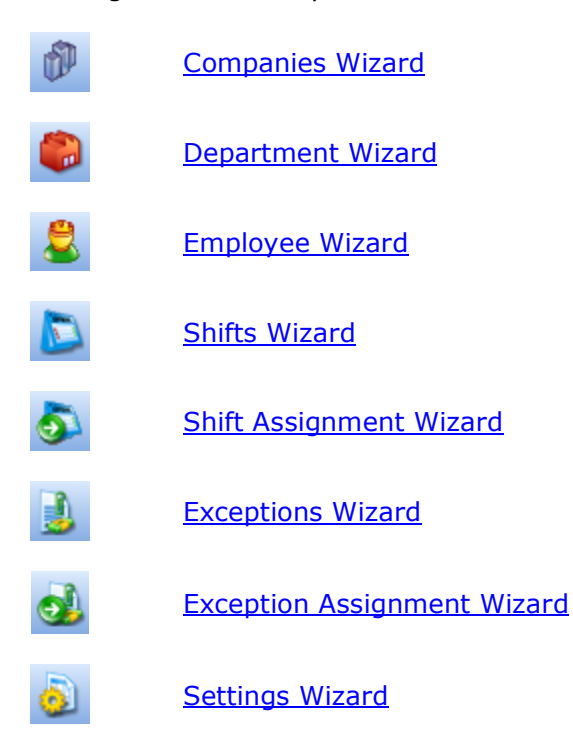

 Employee Hours Toolbar: Contains the options to Add New Punches, Edit, and Delete Punches. You can also <u>Add Auto Punches</u>.

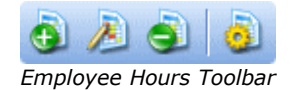

The following are the icons present in the Employee Hours Toolbar:

- Add new punches.

   Edit existing punches.
  - Delete existing punches.
  - Add auto punches.

• Company Structure – Provides options to add, edit, and delete companies, departments and employees. These options are enabled only when the company structure is active.

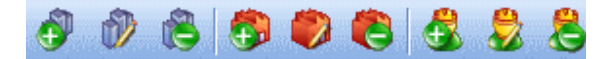

Company Structure Toolbar

The following are the icons present in the Company Structure Toolbar:

| ð. | Add a new company.                      |
|----|-----------------------------------------|
| 1  | Edit an existing company.               |
| 8  | Delete an existing company.             |
| ٩  | Add a new department.                   |
| ١  | Edit an existing department.            |
| 8  | Delete an existing department.          |
| ₿. | Add a new employee.                     |
| 8  | Edit the details of existing employees. |
| 8  | Delete an existing employee.            |

• Shifts Toolbar - Contains the options to add, edit, and delete shifts, and also assign the shifts to the employees.

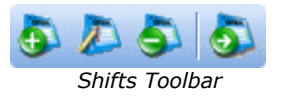

These icons are present in the Shifts Toolbar:

| <u>م</u> | Create a new shift.             |
|----------|---------------------------------|
|          | Edit an existing shift.         |
| 5        | Delete an existing shift.       |
| 5        | Assign shifts to the employees. |

• Exceptions Toolbar – Provides options to create new exceptions, edit and delete existing exceptions, and assign the exceptions to the employees.

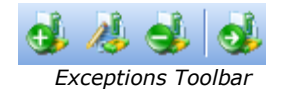

These following icons are available in the Exceptions Toolbar:

Create a new exception.

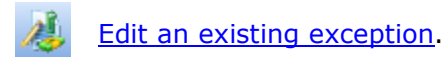

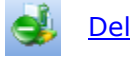

Delete an existing exception.

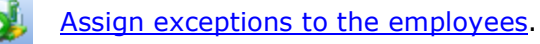

## 2.1.3. Company Structure Pane

If the option **View**  $\rightarrow$  **Company Structure Pane** is selected, the structure of the company you created is displayed in the right pane. You can expand the departments to view the employees.

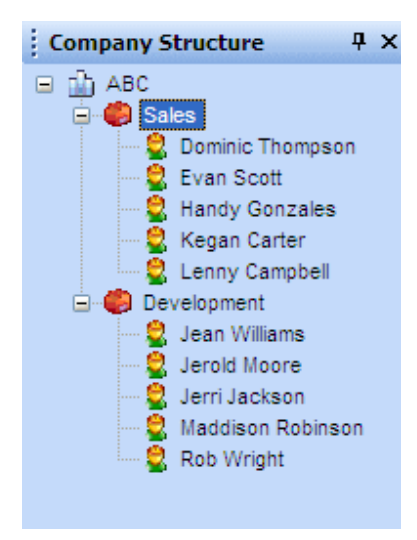

The company structure

To hide this structure, click the **AutoHide** icon. You will see a tab named Company Structure and the details will be displayed when you move the mouse over the tab. To disable the auto hide feature, click **•**.

# 2.1.4. Understanding the Layout of the Main Form

As discussed earlier, the main form is divided into three sections: the left pane containing various options and the accounting period, the center pane where the details are displayed and actions are performed, and the right pane showing the company structure.

The image shows the options on the left pane.

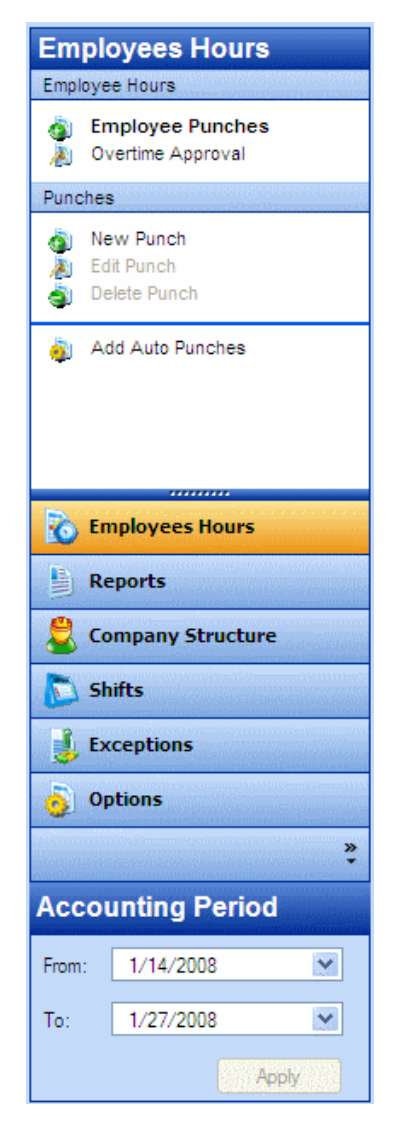

When you click each tab, the options of the active tab are displayed and the center pane also changes accordingly. For instance, when you click Company Structure the details of the employees are displayed in the center pane. Easy Time Control Training Manual

| Easy Time Control Enterprise                                                                                                    |                         |                 |              |                 |                |                                                                                                    |         |               |                                                                                                    |
|----------------------------------------------------------------------------------------------------|-------------------------|-----------------|--------------|-----------------|----------------|----------------------------------------------------------------------------------------------------|---------|---------------|----------------------------------------------------------------------------------------------------|
| File View Reports Options W                                                                                                    | lizarde Helo            | - Ang pa        |              |                 |                | To the second second second second second second second second second second second second second second second |         |               |                                                                                                    |
|                                                                                                    |                         | Ø 🙆 🚨           | 001          | a 👌 🔍           | a a 6          |                                                                                                    |         |               |                                                                                                    |
| Employees Hours                                                                                                    | Employe                 | es Hours        |              |                 |                |                                                                                                    |         | Company Strue | ture P X                                                                                                    |
| Employee Hours                                                                                                    | ID F                    | irst Name Las   | t Name Punch | es Breaks       | Exceptions     | Total                                                                                                    | Overtim | 🖃 🏦 ABC       |                                                                                                    |
| A Employee Punches                                                                                                    | 1 De                    | ominic Tho      | mpson 41:50  | 03:45           | 00:00          | 38:05                                                                                                    | 00:35   | 🖃 🎒 Sales     | en de la companya de la companya de la companya de la companya de la companya de la companya de la companya de |
| Overtime Approval                                                                                                    | 2 Ev                    | van Scot        | tt 33:30     | 03:00           | 00:00          | 30:30                                                                                                    | 00:00   | Dor           | ninic Thompson                                                                                                 |
| Busches                                                                                                    | 3 На                    | andy Gon        | zales 34:10  | 03:00           | 00:00          | 31:10                                                                                                    | 00:00   | 🗧 Eva         | ndy Gonzales                                                                                                   |
| Functies                                                                                                    | 4 Ke                    | egan Cart       | ter 17:20    | 01:30           | 00:00          | 15:50                                                                                                    | 00:00   | 📃 🧕 Keg       | an Carter                                                                                                    |
| New Punch                                                                                                    | 5 Le                    | enny Car        | pbell 25:10  | 02:15           | 00:00          | 22:55                                                                                                    | 00:00   | 🔤 🙎 Ler       | iny Campbell                                                                                                   |
| Eat Punch     Delete Punch                                                                                                    |                         |                 |              |                 |                |                                                                                                    |         | 🗄 🥮 Develoj   | pment                                                                                                    |
|                                                                                                    |                         |                 |              |                 |                |                                                                                                    |         |               |                                                                                                    |
| add Auto Punches                                                                                                    |                         |                 |              |                 |                |                                                                                                    |         |               |                                                                                                    |
|                                                                                                    |                         |                 |              |                 |                |                                                                                                    |         |               |                                                                                                    |
|                                                                                                    |                         |                 |              |                 |                |                                                                                                    |         |               |                                                                                                    |
|                                                                                                    |                         |                 |              |                 |                |                                                                                                    |         |               |                                                                                                    |
|                                                                                                    |                         |                 |              |                 |                |                                                                                                    |         |               |                                                                                                    |
| De contractione                                                                                                    |                         |                 |              |                 |                |                                                                                                    |         |               |                                                                                                    |
| O Employees Hours                                                                                                    | <                       |                 |              |                 |                | ne se se se se se se se se se se se se se                                                                       |         |               |                                                                                                    |
| Reports                                                                                                    | Employee I              | Punches         |              |                 |                |                                                                                                    |         |               |                                                                                                    |
|                                                                                                    | Actual IN               | Actual OUT      | Actual Hours | Rounded IN      | Rounded OUT    | Rounded Hours                                                                                                   | Shift   |               |                                                                                                    |
| Scompany structure                                                                                                    | 2/12/2008 6:4           | 8 2/12/2008 3:2 | 24 08:36:00  | 2/12/2008 6:50. | 2/12/2008 3:20 | 08:30:00                                                                                                    | Day     |               |                                                                                                    |
| 🔊 Shifts                                                                                                    | 2/13/2008 6:3           | 9 2/13/2008 3:1 | 4 08:35:00   | 2/13/2008 6:40. | 2/13/2008 3:10 | 08:30:00                                                                                                    | Day     |               |                                                                                                    |
| and service services and the service services and the services and the service services and the service services and the services and the services and | 2/14/2008 6:3           | 3 2/14/2008 3:2 | 21 08:48:00  | 2/14/2008 6:30  | 2/14/2008 3:20 | 08:50:00                                                                                                    | Day     |               |                                                                                                    |
| 5 Exceptions                                                                                                    | 2/15/2008 6:5           | 8 2/15/2008 3:0 | 02 08:04:00  | 2/15/2008 7:00. | 2/15/2008 3:00 | 08:00:00                                                                                                    | Day     |               |                                                                                                    |
| D. D. Viere                                                                                                    | 2/16/2008 6:5           | 5 2/16/2008 3:0 | 5 08:10:00   | 2/16/2008 /:00  | 2/16/2008 3:00 | 08:00:00                                                                                                    | Day     |               |                                                                                                    |
| Options                                                                                                    |                         |                 |              |                 |                |                                                                                                    |         |               |                                                                                                    |
| »                                                                                                    |                         |                 |              |                 |                |                                                                                                    |         |               |                                                                                                    |
| Accounting Period                                                                                                    |                         |                 |              |                 |                |                                                                                                    |         |               |                                                                                                    |
| From: 2/10/2008                                                                                                    |                         |                 |              |                 |                |                                                                                                    |         |               |                                                                                                    |
| To: 2/16/2008 💌                                                                                                    |                         |                 |              |                 |                |                                                                                                    |         |               |                                                                                                    |
| Apply                                                                                                    |                         |                 |              |                 |                |                                                                                                    |         |               |                                                                                                    |
|                                                                                                    | Land Redestrontencourte |                 |              |                 |                |                                                                                                    | >       |               |                                                                                                    |

Main form showing company structure

In the left pane, click the **Configure buttons** icon and click **Show Fewer buttons**. Only a few tabs will be available and the remaining tabs will be displayed as icons. Click the **Configure buttons** icon again and choose **Show More buttons** to display the tabs.

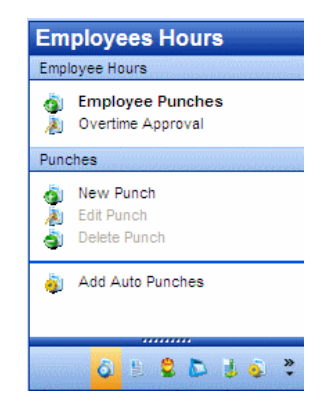

Left pane showing fewer buttons

Module 3 Setting up Options In Module 1, you learned to use the <u>Setup Wizard</u> to create the company information. In the forthcoming modules, you will learn to setup the company information using the main form available. This module explains the steps to set the various options.

## 3.1. Options

This section explains the steps to set up various options in Easy Time Control. To

access the options, click the **Options** tab from the left pane. If the tab

is not visible, click the **Options** icon. The various options available are:

- Date and Time
- Time Clock
- General Restrictions
- Accounting Period
- Database
- Time Calculation
- Preferences

## 3.1.1. Date and Time

This option is for setting the time format and defining the first day of the working week. Click  $\bigcirc$  Date and Time from the left pane or follow the menu path **Options**  $\rightarrow$  **Date and Time**. The changes can be made in the center pane.

| Date and Time           |                          |    |        |
|-------------------------|--------------------------|----|--------|
| Time Format             |                          |    |        |
| ⊙ Civilian Time (AM/PM) | O Military Time (24 hrs) |    |        |
| First Day of Week       |                          |    |        |
|                         |                          |    |        |
| Default System          | *                        |    |        |
|                         |                          |    |        |
|                         |                          |    |        |
|                         |                          |    |        |
|                         |                          |    |        |
|                         |                          | ОК | Cancel |

Date and Time option

There are two time formats available: **Civilian Time (AM/PM)** and **Military Time (24 hrs)**. The default format is the civilian time. Select the required option.

Choose a day from the **First Day of Week** dropdown list. You can also set the first day of the week to be the default system. After setting the time format and first day of the week, click **OK**.

## 3.1.2. Time Clock

Click  $\stackrel{\text{lime Clock}}{\Leftrightarrow}$  from the left pane or follow the path **Options**  $\rightarrow$  **Time Clock**.

| Time Clock                                                                                                    |  |  |  |  |  |
|----------------------------------------------------------------------------------------------------|--|--|--|--|--|
| Time Clock                                                                                                    |  |  |  |  |  |
| Connection to Time Clock ON ③ If you select this option, your Easy Time Control program will read employees punch records that come from your time clock and transfer the data into your       |  |  |  |  |  |
| Connection to Time Clock OFF O If you select this option, your Easy Time Control program will not read employees punch records that come from any time clock.                                  |  |  |  |  |  |
| Folders                                                                                                    |  |  |  |  |  |
| Working Folder:     C:\Program Files\Easy Trinity\Easy Time Control\Work Folder     Browse       History Folder:     C:\Program Files\Easy Trinity\Easy Time Control\History Folder     Browse |  |  |  |  |  |
| Options                                                                                                    |  |  |  |  |  |
| Time Clock Length: 8 🛨                                                                                                    |  |  |  |  |  |
| OK Cancel                                                                                                    |  |  |  |  |  |

Time clock

You can switch on or off the connection to the physical time clock device.

- If the connection to the time clock is on, Easy Time Control reads the punch records of employees that come from the time clock and transfers the details. In other words, the employees use a physical time clock to punch in and out. If this option is on:
  - Simple users of your company having a user name and password will get the following screen while logging in.

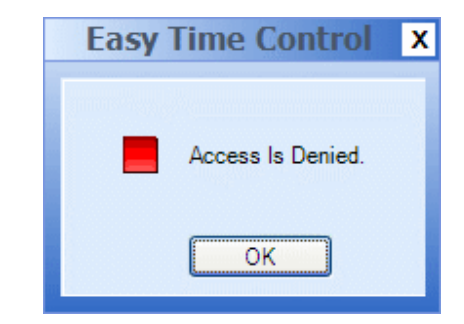

Access denied to simple users when the time clock connection is on

- Supervisors will be able to login and access the application in normal mode.
- If the connection to the time clock is off, the employees can use the application to punch records. If this option is off:
  - Simple users can use Easy Time Control to punch in and out. When they login, the following screen is displayed.

| Terminal - [R                | Terminal - [Rob Chappell] |   |  |  |  |  |
|------------------------------|---------------------------|---|--|--|--|--|
| <b>Billion and an and an</b> |                           |   |  |  |  |  |
| Curre                        | ent Date and Time         |   |  |  |  |  |
| Date:                        | 1/31/2008                 |   |  |  |  |  |
| Time:                        | 9:35:00 AM                |   |  |  |  |  |
|                              |                           |   |  |  |  |  |
| Accou                        | unting Period             |   |  |  |  |  |
| From:                        | 01/27/2008                |   |  |  |  |  |
| To:                          | 02/02/2008                |   |  |  |  |  |
|                              |                           |   |  |  |  |  |
| Submit                       | Time Card Report Close    | ) |  |  |  |  |
|                              |                           |   |  |  |  |  |

Screen for simple users

They can record the time by click **Submit**. They can also print their Time Card report. The <u>Time Card</u> report displays the following:

- Break Hours
- Exception Hours
- Actual and Paid Hours
- Overtime Hours
- Supervisors can record their time using the Easy Time Control application itself, using the <u>New Punch</u> option.

Easy Time Control requires two folders if a physical time clock is used: **Work Folder** and **History Folder**. By default, these folders are located within the installation directory. To change the default folders, click the respective **Browse** button, look for the folder, and click **OK**. If you want to create a new work or history folder, click the **Make New Folder** button.

| Browse For Folder      | ?×       |
|------------------------|----------|
|                        |          |
|                        |          |
| 🖃 🧰 Easy Trinity       | <u>^</u> |
| 🕀 🛅 Easy Card Creator  |          |
| 🖃 🧰 Easy Time Control  |          |
| 🚞 Data                 | -        |
| 🚞 History Folder       |          |
| 🗉 🧰 Icons              |          |
| 🗀 ru                   |          |
| 🗁 Work Folder          |          |
| 🗉 🧰 Easy Time Logs     |          |
|                        | >        |
| Make New Folder OK Car | ncel     |

Browsing for a folder

The time clock devices have a standard number of digits allowed in the IDs. The default value for the **Maximum number of digits allowed to be used for IDs in your time clock device** is 8.

**Note**: The **Folders** and **Options** sections will be disabled if the option **Connection to Time Clock OFF** is selected.

Click **OK** after making all changes.

# 3.1.3. General Restrictions

Under General Restrictions, you can define the working hours. Click

 $_{\&}$  General Restrictions from the left pane or follow the path **Options** ightarrow General

## **Restrictions**.

| Ge | neral Rectrictio     | ons             |                |                           |        |           |
|----|----------------------|-----------------|----------------|---------------------------|--------|-----------|
| Ge | eneral Restrictions  |                 |                |                           |        |           |
|    | Minimum Interval Be  | tween Two Punch | es in Minutes: | 1                         | ÷      |           |
|    | Overtime             |                 |                | <u>Serrere</u><br>Tatista |        |           |
|    | Regular Weekly W     | lorking Time    |                | 37:30                     | *      |           |
|    | O Regular Daily Work | king Time       |                |                           |        |           |
|    | Monday:              | 07:30 🔶         | Friday:        | 07:30                     | A<br>Y |           |
|    | Tuesday:             | 07:30 🔶         | Saturday:      | 00:00                     | A<br>Y |           |
|    | Wednesday:           | 07:30 🔶         | Sunday:        | 00:00                     | A<br>Y |           |
|    | Thursday:            | 07:30 🔶         |                |                           |        |           |
|    |                      |                 |                |                           |        |           |
|    |                      |                 |                |                           |        | OK Cancel |

#### Setting General Restrictions

Easy Time Control allows you to define the minimum interval between two punches. You can calculate overtime either based on weekly overtime or daily overtime. After making changes, click **OK**.

# 3.1.4. Accounting Period

This option allows you to define the accounting period for payroll calculations. Click

 $\checkmark$  Accounting Period from the left pane or go to **Options**  $\rightarrow$  Accounting Period.

| Accounting Period         |    |             |           |   |
|---------------------------|----|-------------|-----------|---|
| Accounting Period Type    |    |             |           |   |
| ⊙ User Defined            |    |             |           |   |
| From 1/21/2008            | То | 2/10/2008   | v         |   |
| () Weekly                 |    |             |           |   |
| O Bi-Weekly               |    |             |           |   |
| Period Start: 0 1/27/2008 | Or | 0 1/20/2008 |           |   |
| O Monthly                 |    |             |           |   |
|                           |    |             |           |   |
|                           |    |             |           |   |
|                           |    |             |           |   |
|                           |    |             | OK Cancel | ) |

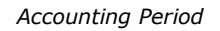

There are four accounting period types available:

- User Defined Allows you to customize the period. Select the option and specify the **From** and **To** dates.
- Weekly Considers weekly accounting period.
- Bi-Weekly Considers bi-weekly accounting period. Select the option and specify the starting date.
- Monthly Considers monthly accounting period.

After setting the accounting period, click **OK**.

The Weekly and Bi-Weekly periods start from the First Day of Week that you defined in the <u>Date and Time</u> section.

# 3.1.5. Database

The details such as punch records, shifts, shift assignments, and so on are stored in a database. This option allows you to define the location of the database. Click

**Database** from the left pane or go to **Options**  $\rightarrow$  **Database**.

| Database          |                                                                   |                            |
|-------------------|-------------------------------------------------------------------|----------------------------|
| Database Settings |                                                                   |                            |
| Database Path:    | C:\Program Files\Easy Trinity\Easy Time Control\Data\TrCommon.mdb | Browse<br>Check Connection |
|                   |                                                                   |                            |
|                   |                                                                   |                            |
|                   |                                                                   |                            |
|                   |                                                                   | OK Cancel                  |

Database settings

By default, the database is located in the installation folder. In the center pane, click **Browse**, locate the database, and click **Open**. After specifying the location, click **OK**.

To check the connection to the database, click **Check Connection**. If the connection is correct, a message popup is displayed.

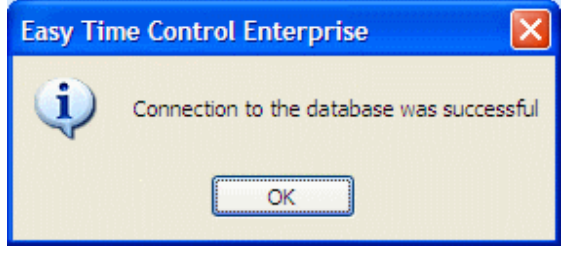

Message popup

# 3.1.6. Time Calculation

To access the time calculation, click  $\blacksquare$  Time Calculation or follow the path **Options**  $\rightarrow$  **Time Calculation**.

| Time Calculation                            |                    |
|---------------------------------------------|--------------------|
| Time Calculation                            |                    |
| <ul> <li>Advanced (Using Shifts)</li> </ul> | Simple (Pair Only) |
|                                             |                    |
|                                             |                    |
|                                             |                    |
|                                             |                    |
|                                             |                    |
|                                             |                    |
|                                             |                    |
|                                             |                    |
|                                             |                    |
|                                             | OK Cancel          |

#### Time Calculation

Two types of time calculations are available. If Time Calculation is set to **Advanced (Using Shifts)** then the rounding rules be applied to the round punch time within the intervals defined in Shifts Wizard under <u>Rounding Rules</u> section or in the Shifts – <u>New</u> <u>Shift/Edit Shift</u> section of the program, provided employees have to be assigned to this shift. If the option is set to **Simple (Punch Pair Only)**, the next punch will be considered as the time out. In this case all punches will be shown at actual punch time (without considering any rounding rules). Click **OK** after selecting the required time calculation.

# 3.1.7. Preferences

This section allows you to choose between small and large buttons. Click

| ۵. | Preferences | or | qo | to | Options | $\rightarrow$ | Preferences. |
|----|-------------|----|----|----|---------|---------------|--------------|
|    |             |    | -  |    | •       |               |              |

| Preferences                     |           |
|---------------------------------|-----------|
| Preferences                     |           |
| O Large Buttons ○ Small Buttons |           |
| Show Getting Started Form       |           |
|                                 |           |
|                                 |           |
|                                 |           |
|                                 |           |
|                                 |           |
|                                 |           |
|                                 |           |
|                                 | OK Cancel |

Setting Preferences

You have to the option of displaying large or small buttons. To skip the <u>Getting Started</u> dialog, which is displayed while launching the Easy Time Control application, de-select the option **Show Getting Started Form**. Click **OK** after making changes.

# Managing Company Structure

After setting the options the next step is to setup the company structure. This module explains the procedure to create the company structure, without using the Wizard. Click the **Company Structure** tab from the left pane. If the tab is not visible, click the

Company Structure 칠 icon.

## 4.1. Manage Company

There are options to add a new company, edit the details of the existing company, and delete the company.

# 4.1.1. Adding a Company

Follow these steps to add a new company:

4. Click 🚳 New Company

| New Company       | ,                | < |
|-------------------|------------------|---|
| • Company ID:     | 0002             |   |
| - Company Name:   | XYZ Incorporated |   |
| Abbreviation:     | XYZ              |   |
| Address1:         |                  |   |
| Address2:         |                  |   |
| City:             |                  |   |
| Region/Zip Code:  |                  |   |
| Country:          |                  |   |
| Description:      |                  |   |
| • Required fields | OK Cancel        |   |

Form to enter details of new company

- Provide the **Company ID**. This should be a numeric value and be unique. A default value will be displayed, which can be changed. This is a mandatory field.
- 6. Enter the **Company Name**. This is also mandatory.
- 7. Mention an Abbreviation.
- 8. Specify the address details.

### 9. Provide a **Description**.

10. Click **OK**.

**Note**: The **OK** button will be enabled, only when the mandatory fields, denoted by asterisk (\*) are filled in.

# 4.1.2. Editing a Company

To edit the details of the company:

- 1. Choose a company from the Company Structure on the right pane.
- 2. Click 🎃 Edit Company . The details of the company will be loaded in the form.

| Edit Company                        | د         | ĸ |
|-------------------------------------|-----------|---|
|                                     | Doort     |   |
| <ul> <li>Company ID:</li> </ul>     |           |   |
| <ul> <li>Company Name:</li> </ul>   | ABC       |   |
| Abbreviation:                       |           |   |
| Address1:                           |           |   |
| Address2:                           |           |   |
| City:                               |           |   |
| Region/Zip Code:                    |           |   |
| Country:                            |           |   |
| Description:                        |           |   |
| <ul> <li>Required fields</li> </ul> | OK Cancel |   |

Editing details of the company

- 3. Make the necessary changes.
- 4. Click **OK**.

## 4.1.3. Deleting a Company

To delete a company:

- 1. Choose a company from the Company Structure on the right pane.
- 2. Click Delete Company . The company will be deleted on confirmation.

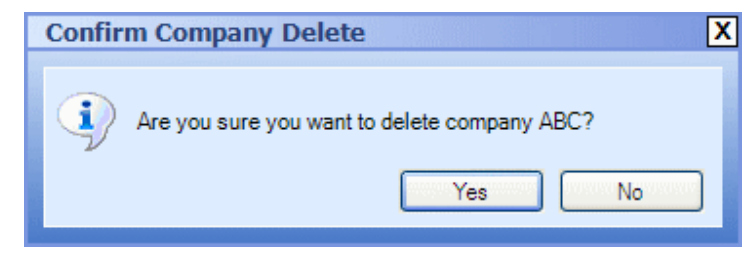

Confirmation for deleting the company

## 4.2. Manage Department

You can add a new department to a company or edit and delete the existing department details.

# 4.2.1. Adding a Department

To add a new department:

- Choose a company from the Company Structure on the right pane. The new department will be added to this company.
- Click 
   New Department from the left pane.

| New Department     |           | × |
|--------------------|-----------|---|
| • Department Name: |           | ] |
| • Required fields  | OK Cancel | ] |

Adding a new department

- Enter the **Department Name**. The department name should be unique.
- Click **OK**. The new department will be added to the company. Notice the Company Structure displayed in the right pane.

# 4.2.2. Editing a Department

To edit the name of an existing department:

- Select the **Company** from the Company Structure on the right pane.
- From Company Structure tree, click the department that has to be edited.
- Click Edit Department
   From the left pane. The name of the department is loaded in the form.

| Edit Department    | >             |
|--------------------|---------------|
| • Department Name: | Adminstration |
| Required fields    | OK Cancel     |

Editing an existing department

- Modify the **Department Name**.
- Click OK.

# 4.2.3. Deleting a Department

To delete an existing department:

- Choose a company from the Company Structure on the right pane.
- From Company Structure tree, click the department that has to be deleted.
- Click Click

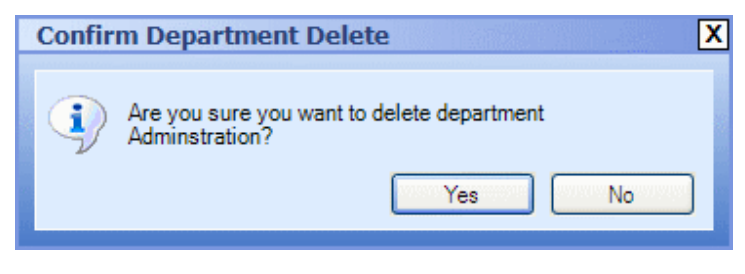

Confirmation for deleting a department

## 4.3. Manage Employee

You can manage the list of employees in various departments.

## 4.3.1. Adding New Employees

To add a new employee:

- Choose a company from the Company Structure on the right pane.
- Click I New Employee from the left pane or the New Employee icon from the Company Structure toolbar.

| New Employee      | 2 X          |
|-------------------|--------------|
| • Department:     | Development  |
| • Employee ID:    | 11           |
| • First Name:     | Chris        |
| • Last Name:      | Simpson      |
| Role:             | Supervisor 🗸 |
| Login:            |              |
| Password:         |              |
| • Active:         |              |
| • Required fields | OK Cancel    |

Adding a new employee

- Choose a **Department**.
- Enter the **Employee ID**. This should be a numeric value and be unique. A default value will be displayed, which can be changed.
- Mention the **First Name** and **Last Name**.
- Choose the **Role** of the employee. You can assign two different roles to the employees: Supervisor and Simple User. You should assign the role of supervisor at least to one employee initially. You can also omit assigning roles.
- Provide a User Name and Password.
- Specify whether the employee is **Active**.

• Click **OK**. The **OK** button will be enabled, only when the mandatory fields, denoted by asterisk (\*) are filled in.

# 4.3.2. Editing Existing Employees

To edit the employee details:

- Choose a company from the Company Structure on the right pane.
- Select the employee from the list.
- Click Section Edit Employee from the left pane or the Edit Employee icon from the Company Structure toolbar.

| Edit Employee     | • ×         |
|-------------------|-------------|
| • Department:     | Development |
| • Employee ID:    | 3           |
| • First Name:     | Jerri       |
| • Last Name:      | Jackson     |
| Role:             | Not Defined |
| Login:            |             |
| Password:         |             |
| * Active:         |             |
| • Required fields | OK Cancel   |

Editing details of existing employee

- Modify the details.
- Click OK to save the changes. The details will be updated in the list. The OK button will be enabled only when the mandatory fields, denoted by asterisk (\*), are filled in.

# 4.3.3. Deleting Employees

To delete an employee:

- Choose a company from the Company Structure on the right pane.
- Select the employee from the list.
- Click S Delete Employee from the left pane or the Delete Employee icon from the Company Structure toolbar.
- The employee will be deleted on confirmation.

| Confir | m Employee Delete                                       | X |
|--------|---------------------------------------------------------|---|
| •      | Are you sure you want to delete employee Jerri Jackson? |   |
|        | Yes No                                                  |   |

Confirmation for deleting an employee

**Note**: If you make changes to any form, and without saving the details if you try to access any other form, a dialog box will be displayed.

| Easy Time Control Enterprise                       | X |
|----------------------------------------------------|---|
| The changes will be lost. Do you want to continue? | ן |

#### Information dialog

Click **Yes** if you want to continue. Note that the changes will not be saved. Click **No** to go back to the form and save the changes.

# Managing Shifts and Exceptions

In <u>Module 4</u> you created the company structure, by defining companies, adding departments, and assigning employees to the departments. In this Module, you will define shifts and exceptions and assign them to the employees.

## 5.1. Shifts

You can add new shifts, edit, or delete existing shifts. To access these options, click

the **Shifts** tab from the left pane. If the tab is not visible, click the **Shifts** icon.

# 5.1.1. Adding Shifts

To add a new shift:

- Choose the **Company** for which you want to define the shift.
- Click Shift from the left pane or the New Shift icon from Shifts toolbar.

| New Shift                                                                                                    |                                                                         |          |               |                   |      | × |  |  |
|----------------------------------------------------------------------------------------------------|-------------------------------------------------------------------------|----------|---------------|-------------------|------|---|--|--|
| *Shift Name:                                                                                                    | Day                                                                     |          | Apply From:   | 2/18/2008         |      | * |  |  |
| Time From:                                                                                                    | 07:00 AM                                                                |          | Time To:      | 03:00 PM          | *    |   |  |  |
| Color:                                                                                                    | Aqua 🗸                                                                  |          |               |                   |      |   |  |  |
| Punches Ro                                                                                                    | ounding Rules                                                           |          |               |                   |      | _ |  |  |
| Shift partiti                                                                                                    | ons in: <mark>10 🔮</mark> minutes intervals.                            |          |               |                   |      |   |  |  |
| Punch IN rounds to beginning time of an interval if less than:<br>5  minutes passed from beginning of interval.<br>Otherwise it will round to end of the interval.   |                                                                         |          |               |                   |      |   |  |  |
| Punch OUT rounds to beginning time of an interval if less than:<br>5 = minutes passed from beginning of interval.<br>Otherwise it will round to end of the interval. |                                                                         |          |               |                   |      |   |  |  |
| Punch IN                                                                                                    | will be registered within the shift if it will take place less than:    | 30 🚊     | minutes befo  | re the shifts sta | rts. |   |  |  |
| Punch OU                                                                                                    | IT will be registered within the shift if it will take place less than: | 30 🛨     | minutes after | the shift ends.   |      |   |  |  |
| Break/Lunch Time: 30 minutes to be deducted from shift time.                                                                                                    |                                                                         |          |               |                   |      |   |  |  |
| <ul> <li>Required field</li> </ul>                                                                                                    | ds                                                                      | Simulate | ·             |                   |      | · |  |  |

Adding new shifts

• Provide the Shift Name.

- Specify the date from which the shift is applicable. By default, the current date will be displayed, which can be changed.
- Choose the shift timings.
- Select the **Color** for the shift details.
- Set the **Punches Rounding Rules**.
  - The shifts can be divided into intervals. Set the interval by selecting the number of minutes in the **Shift partitions in:** dropdown list.
  - Choose the options for rounding the Punch INs and Punch OUTs.
     For instance, consider that the shift interval is set to 10 minutes, the Punch IN and Punch OUT round options are set to 5 minutes each.

## Scenario 1

Consider that for a shift beginning at 10:00 AM, an employee punches IN at 10.03 AM. Here the Actual Punch IN will be 10:03 AM and the Rounded Punch IN will be 10:00 AM.

### Scenario 2

Now if another employee punches IN at 10:07 AM for the same shift, the Actual Punch IN will be 10:07 AM, whereas the Rounded Punch IN will be 10:10 AM, which is the end of the interval.

Choose the options for indicating the grace the Punch IN and Punch OUT timings. These options are used to indicate overtime. If the values are set to 0 minutes, it indicates that overtime will not be considered.
 For instance consider that the grace Punch IN time is set to 30 minutes.

#### Scenario 1

If an employee punches in at 6:32 AM for a shift beginning at 7:00 AM, the Actual IN time will be 6:32 AM and the Rounded IN time will be 6:30 AM. The grace time will be considered for overtime.

### Scenario 2

If an employee punches in at 6:26 AM for a shift beginning at 7:00 AM, the grace time will not be considered for overtime. In addition, the icon will be displayed in the <u>Status</u> column indicating a problem with the Punch IN.

#### Scenario 2

Now if another employee punches IN at 7:07 AM for the same shift, the Actual Punch IN will be 7:07 AM, whereas the Rounded Punch IN will be 7:10 AM, which is the end of the interval.

Choose the options for indicating the grace period for the Punch IN and Punch OUT timings. These options are used to allow an employee to punch before the beginning of the shift or after the end of the shift, and still be considered as punched within the shift timings. The grace time will be considered as overtime. If the grace period values are set to 0 minutes, it indicates that every punch IN before the beginning of the shift and the grace period will not be included in the shift timings. This also applies to any punch OUT that occurs after the end of the shift. For instance consider that the grace Punch IN time is set to 30 minutes.

#### Scenario 1

If an employee punches IN at 6:32 AM for a shift beginning at 7:00 AM, the Actual IN time will be 6:32 AM and the Rounded IN time will be 6:30 AM. The grace time will be considered for overtime.

#### Scenario 2

If an employee punches in at 6:26 AM for a shift beginning at 7:00 AM, the punch will not be considered as recorded within the shift and the grace time will not be considered for overtime. In addition, the icon • will be displayed in the <u>Status</u> column indicating a problem with the punch IN.

For instance consider that the grace Punch OUT time is set to 30 minutes.

#### Scenario 1

If an employee punches in at 3:23 PM for a shift ending at 3:00 PM, the Actual OUT time will be 3:23 PM and the Rounded IN time will be 3:20 PM. The grace time will be considered for overtime.

## Scenario 2

If an employee punches out at 3:31 PM for a shift ending at 3:00 PM, the grace time will not be considered for overtime. In addition, the icon • will be displayed in the Status column indicating a problem with the Punch OUT.
Mention the **Break/Lunch Time** that has to be deducted from the shift time.

• Click **OK** to save the shift details.

To simulate the various punch IN and punch OUT timings, click **Simulate**. Enter the **Punch IN** and **Punch OUT** timings and click **Calculate** to see how the timings are rounded off based on the **Punches Rounding Rules** you had set.

| Simulator               |                                                                              |
|-------------------------|------------------------------------------------------------------------------|
| Shift Start: 07         | 7:00:00 AM 💠 Shift End: 03:00:00 PM 💠                                        |
| Punch IN:<br>Punch OUT: | 07:00:00 AM  Rounded To: 07:00:00 AM<br>02:34:00 PM  Rounded To: 02:30:00 PM |
|                         | Calculate Cancel                                                             |

Simulating punches

## 5.1.2. Editing Shift Details

To edit a shift:

- Choose a company from the Company Structure on the right pane.
- Select a shift from the list.
- Click Shift from the left pane or the Edit Shift icon from Shifts toolbar.

| Edit Shift    |                                                                        |      |       |                                 |                                    |                                   | ×           |
|---------------|------------------------------------------------------------------------|------|-------|---------------------------------|------------------------------------|-----------------------------------|-------------|
| *Shift Name:  | Day                                                                    |      | А     | opply From:                     | 2/18/2008                          |                                   | *           |
| Time From:    | 07:00 AM                                                               |      | Ti    | ime To:                         | 03:00 PM                           | Å<br>V                            |             |
| Color:        | Aqua 🗸                                                                 |      |       |                                 |                                    |                                   |             |
| Punches R     | ounding Rules                                                          |      |       |                                 |                                    |                                   |             |
| Shift parti   | tions in: 🛛 🔁 minutes intervals.                                       |      |       |                                 |                                    |                                   |             |
| Punch IN      | rounds to beginning time of an interval if less than:                  | 5    | ÷     | minutes passe<br>Otherwise it v | ed from beginn<br>vill round to en | ing of interva<br>d of the interv | al.<br>Val. |
| Punch O       | UT rounds to beginning time of an interval if less than:               | 5    | ÷     | minutes passe<br>Otherwise it v | ed from beginn<br>vill round to en | ing of interva<br>d of the interv | al.<br>Val. |
| Punch IN      | will be registered within the shift if it will take place less than:   | 30   | ÷     | minutes befo                    | re the shifts sta                  | arts.                             |             |
| Punch O       | UT will be registered within the shift if it will take place less than | : 30 | ÷     | minutes after                   | the shift ends.                    |                                   |             |
| Break/Lunch   | Time: 30 minutes to be deducted from shift time.                       |      |       |                                 |                                    |                                   |             |
| *Required fie | elds                                                                   | Simu | ulate |                                 | OK                                 | Car                               | ncel        |

Editing shifts

- The details of the shift will be loaded in the form. Make necessary changes.
- Click **OK**. This button will be enabled only if you make changes to the form.

# 5.1.3. Deleting Shifts

To delete a shift:

- Select a shift from the list.
- Click Delete Shift from the left pane or the Delete Shift icon from Shifts toolbar.

| C | onfirm Shift Delete X                        |
|---|----------------------------------------------|
|   | Are you sure you want to delete shift Night? |
|   | Yes No                                       |

Confirmation for deleting a shift

• The shift will be deleted on confirmation.

In the left pane, select the option **Show Shift History** to view the history details of a particular shift.

To display the inactive shifts, select the option **Show Inactive Shifts**.

# 5.2. Shift Assignments

The next task after defining the shifts is to assign it to employees.

To assign shifts to the employees:

- Choose a company from the Company Structure on the right pane.
- Select an employee from the list.
- Click Shift Assignments from the left pane or Assign Employee to Shift licon from the Shifts toolbar.

**Note**: The icons in the Shifts toolbar will be disabled when you are in the Shift Assignment page.

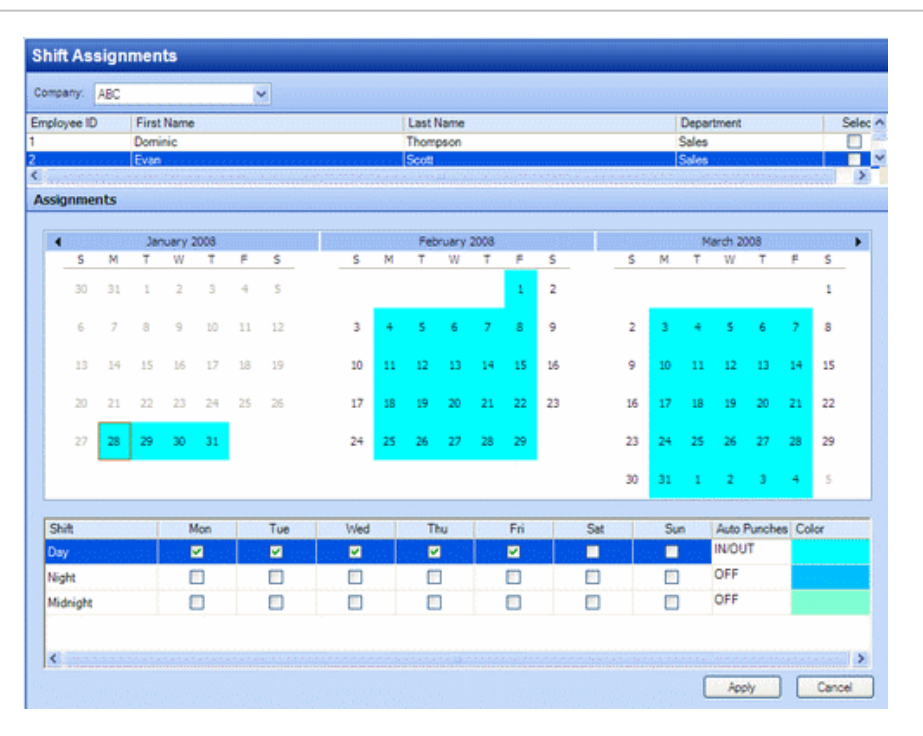

### Assigning shifts to employees

- For each day assign a shift to the employee. You cannot assign two shifts to an employee on the same day. When you assign shifts, the calendar will be marked in the color chosen for the shift.
- Click a date and drag the dates to assign a shift to multiple days on the calendar control.
- Choose the Auto Punches options. In case of missing punches, this option automatically assigns punches to the shift start time, shift end time, or both. This option reduces the workload on the supervisors as they do not have to assign missing punches manually. If the employee shift is set to IN, OUT, or IN/OUT, then the Add Auto Punch feature can be applied to employees during shift assignment process. If you choose:
  - o In The Add Auto Punch option will add missing IN punches
  - Out The Add Auto Punch option will add missing OUT punches
  - In/Out The Add Auto Punch option will add both missing IN and OUT punches.

**Note:** The Auto Punches setting will be applied to missing punch records after this option is set; however, this feature cannot be applied to the history records.

• Click Apply.

To delete the existing assignments for an employee, select the employee, and enable the option **Delete Existing Assignments**.

### 5.3. Exceptions

There are instances where there could be exceptions to the general shift hours. The Exception Rules indicate when the employees should be paid for a set number of hours even though it was their day off, holiday, or they did not work the full shift on those days. You can create many exception rules, using different color indication. The program will automatically recalculate the working hours considering the rules applied. You can apply the rules using Exception Assignment functionality.

This section explains the steps to create exceptions, edit, and delete exceptions. You will also learn to assign these exceptions to employees.

To access the options, click the **Exceptions** tab from the left pane. If

the tab is not visible, click the **Exceptions** icon.

### 5.3.1. Creating Exceptions

To create an exception:

- Choose a company from the Company Structure on the right pane.
- Click **Wew Exception** from the left pane or the **New Exception icon** from the Exceptions toolbar.

| New Exception     | ×                   |
|-------------------|---------------------|
| • Exception Name: | Daily Paid Hours: 8 |
| Description:      | Color: Aquamarine 🗸 |
| •Required fields  | OK                  |

Adding new exceptions

- Enter the **Exception Name**, which is mandatory.
- Provide a **Description**.
- Choose the **Daily Paid Hours** and the **Color**.
- Specify a **Color** to mark the exception.

• Click **OK**. This button will be enabled only when the mandatory fields, denoted by asterisk (\*), are filled in.

## 5.3.2. Editing Exceptions

To edit an existing exception:

- Choose a company from the Company Structure on the right pane.
- Selection the exception that has to be edited.
- Click 
   Edit Exception or the Edit Exception icon from the Exceptions toolbar.

| Edit Exception    |         |         |              |        | × |
|-------------------|---------|---------|--------------|--------|---|
| • Exception Name: | Holiday | Daily P | aid Hours: 8 | •      |   |
| Description:      |         | Color:  | Aqua         | ~      |   |
| •Required fields  |         |         | ок           | Cancel |   |

Editing exceptions

- Modify the necessary details.
- Click OK.

### 5.3.3. Deleting Exceptions

To delete an exception:

- Choose a company from the Company Structure on the right pane.
- Selection the exception that has to be edited.
- Click Delete Exception or the Delete Exception icon from the Exceptions toolbar. The exception will be deleted on confirmation.

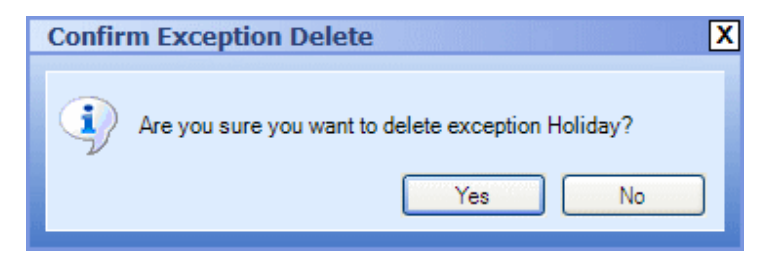

Confirmation for deleting an exception

# 5.4. Exception Assignments

After creating the exceptions you can assign them to the employees.

To assign the exceptions to the employees:

- Choose a company from the Company Structure on the right pane.
- Select an employee from the list.
- Click 
   Exception Assignments from the left pane or the Exception Assignment

icon from the Exceptions toolbar. The Employees, calendar, and the existing exceptions will be displayed.

| Ð  | ce    | ptio  | n A | ssig  | nme     | ents |         |    |      |    |       |       |      |    |    |      |    |       |             |      |     |      |         |
|----|-------|-------|-----|-------|---------|------|---------|----|------|----|-------|-------|------|----|----|------|----|-------|-------------|------|-----|------|---------|
| Co | трал  | y: [  | ABC |       |         |      |         | -  |      |    |       |       |      |    |    |      |    |       |             |      |     |      |         |
| Em | ploye | e ID  |     | First | Name    |      |         |    |      |    | Last  | lame  |      |    |    |      |    | Depar | tment       |      |     | 1    | Selec ^ |
| 1. |       |       |     | Domi  | nic .   |      |         |    | <br> |    | Thom  | psion |      |    |    |      |    | Sales | • • • • • • |      |     |      |         |
| 2  |       |       |     | Evan  |         |      |         |    |      |    | Scott |       |      |    |    |      |    | Calae |             |      |     | 1.11 |         |
| As | sign  | mer   | its |       |         |      |         |    |      |    |       |       |      |    |    |      |    |       |             |      |     |      | 2212212 |
|    |       |       |     |       |         |      |         |    | <br> |    |       |       |      |    |    |      |    |       |             |      |     |      |         |
|    | •     |       |     | Jar   | iuary l | 2008 |         |    |      |    | Feb   | ruary | 2008 |    |    |      |    | M     | arch 20     | 80   |     |      |         |
|    |       | s     | М   | Т     | W       | т    | F       | s  | s    | м  | Т     | W     | т    | F  | s  | s    | Μ  | т     | W           | т    | F   | ş    |         |
|    |       | 30    | 31  | 1     | 2       | 3    | 4       | 5  |      |    |       |       |      | 1  | 2  |      |    |       |             |      |     | 1    |         |
|    |       | 6     | 7   | 8     | 9       | 10   | 11      | 12 | 3    | 4  | 5     | 6     | 7    | 8  | 9  | 2    | 3  | 4     | 5           | 6    | 7   | 8    |         |
|    |       | 13    | 14  | 15    | 16      | 17   | 18      | 19 | 10   | 11 | 12    | 13    | 14   | 15 | 16 | 9    | 10 | 11    | 12          | 13   | 14  | 15   |         |
|    |       | 20    | 21  | 22    | 23      | 24   | 25      | 26 | 17   | 18 | 19    | 20    | 21   | 22 | 23 | 16   | 17 | 18    | 19          | 20   | 21  | 22   |         |
|    |       | 27    | 28  | 29    | 30      | 31   |         |    | 24   | 25 | 26    | 27    | 28   | 29 |    | 23   | 24 | 25    | 26          | 27   | 28  | 29   |         |
| l  |       |       |     |       |         |      |         |    |      |    |       |       |      |    |    | 30   | 31 | 1     | 2           | 3    | 4   | 5    |         |
|    | Exce  | ption |     |       |         | Des  | criptio | n  |      |    |       |       |      |    |    |      |    |       |             |      | Col | lor  |         |
|    | Holid | ay    |     |       |         |      |         |    | <br> |    |       |       |      |    |    | <br> |    |       |             |      |     |      |         |
|    |       |       |     |       |         |      |         |    |      |    |       |       |      |    |    |      |    |       |             |      |     |      |         |
|    |       |       |     |       |         |      |         |    |      |    |       |       |      |    |    |      |    |       |             |      |     |      |         |
|    |       |       |     |       |         |      |         |    |      |    |       |       |      |    |    |      |    |       |             |      |     |      |         |
|    |       |       |     |       |         |      |         |    |      |    |       |       |      |    |    |      |    |       |             |      |     |      |         |
|    |       |       |     |       |         |      |         |    |      |    |       |       |      |    |    |      |    | C     | App         | ly . |     | Cano | el 📄    |

Assigning exceptions

• On the calendar, click the dates on which you want to assign exception to the selected employee. The dates will be marked in the color assigned to the exception.

- You can use the drag and drop technique to assign an exception to multiple days on the calendar control.
- Click **Apply**.

To delete any existing exceptions, select the **Delete Existing Exceptions** checkbox present on the left pane.

Module 6 Employee Hours The Employee Hours option displays the punches, breaks, exceptions, overtime, and so on related to the employees.

Select a company from the Company Structure on the right pane. You can select a Department from the tree structure. The Employee Hours of the employees in this Department are displayed. The details displayed include:

- Punches The number of hours between the Punch IN and Punch OUT.
- Breaks The break hours availed by the employee.
- Exceptions Any exceptions qualified as exceptions assigned to the employee.
- Total hours The total hours after deducting the breaks from the punch hours.
- Overtime The extra time put in by the employee.
- Status The status of the employee. The icon in the Status column indicates missing punches for the employee. This feature allows the Supervisor to make manual changes by filling the missing punches using the Add Punch or Add Auto Punch feature.

| Employ | ees Hour   | 5         |         |        |            |       |          |        |
|--------|------------|-----------|---------|--------|------------|-------|----------|--------|
| ID     | First Name | Last Name | Punches | Breaks | Exceptions | Total | Overtime | Status |
| 1      | Dominic    | Thompson  | 41:50   | 03:45  | 00:00      | 38:05 | 00:35    |        |
| 2      | Evan       | Scott     | 33:30   | 03:00  | 00:00      | 30:30 | 00:00    |        |
| 3      | Handy      | Gonzales  | 34:10   | 03:00  | 00:00      | 31:10 | 00:00    |        |
| 4      | Kegan      | Carter    | 17:20   | 01:30  | 00:00      | 15:50 | 00:00    |        |
| 5      | Lenny      | Campbell  | 25:10   | 02:15  | 00:00      | 22:55 | 00:00    |        |

Employee Hours

### 6.1. Employee Punches

Click **Employee Punches** from the left pane to view the punch details of the selected employee. For each employee the following details are displayed:

- Actual IN The actual time of punching.
- Actual OUT The actual time out
- Actual Hours The actual number of hours.
- Rounded IN The punch in rounded according to the defined rounding rules.
- Rounded OUT The punch out rounded according to the defined rounding rules.
- Rounded Hours The number of hours rounded according to the defined rounding rules.
- Shift The shift assigned to the employee.

| Emplo | yees Hou   | rs        |         |        |            |       |          |        |
|-------|------------|-----------|---------|--------|------------|-------|----------|--------|
| ID    | First Name | Last Name | Punches | Breaks | Exceptions | Total | Overtime | Status |
| 1     | Dominic    | Thompson  | 41:50   | 03:45  | 00:00      | 38:05 | 00:35    |        |
| 2     | Evan       | Scott     | 33:30   | 03:00  | 00:00      | 30:30 | 00:00    |        |
| 3     | Handy      | Gonzales  | 34:10   | 03:00  | 00:00      | 31:10 | 00:00    |        |
| 4     | Kegan      | Carter    | 17:20   | 01:30  | 00:00      | 15:50 | 00:00    |        |
| 5     | Lenny      | Campbell  | 25:10   | 02:15  | 00:00      | 22:55 | 00:00    |        |
| 6     | Jean       | Williams  | 34:00   | 03:00  | 00:00      | 31:00 | 00:00    |        |
| 7     | Jerold     | Moore     | 34:30   | 03:00  | 00:00      | 31:30 | 00:00    |        |
| 8     | Jerri      | Jackson   | 34:20   | 03:00  | 00:00      | 31:20 | 00:00    |        |
| 9     | Maddison   | Robinson  | 34:20   | 03:00  | 00:00      | 31:20 | 00:00    |        |
| 10    | Rob        | Wright    | 34:50   | 03:00  | 00:00      | 31:50 | 00:00    |        |

| Employee Punch    | es                |              |                   |                   |               |       |
|-------------------|-------------------|--------------|-------------------|-------------------|---------------|-------|
| Actual IN         | Actual OUT        | Actual Hours | Rounded IN        | Rounded OUT       | Rounded Hours | Shift |
| 2/12/2008 6:48 AM | 2/12/2008 3:24 PM | 08:36:00     | 2/12/2008 6:50 AM | 2/12/2008 3:20 PM | 08:30:00      | Day   |
| 2/13/2008 6:39 AM | 2/13/2008 3:14 PM | 08:35:00     | 2/13/2008 6:40 AM | 2/13/2008 3:10 PM | 08:30:00      | Day   |
| 2/14/2008 6:33 AM | 2/14/2008 3:21 PM | 08:48:00     | 2/14/2008 6:30 AM | 2/14/2008 3:20 PM | 08:50:00      | Day   |
| 2/15/2008 6:58 AM | 2/15/2008 3:02 PM | 08:04:00     | 2/15/2008 7:00 AM | 2/15/2008 3:00 PM | 08:00:00      | Day   |
| 2/16/2008 6:55 AM | 2/16/2008 3:05 PM | 08:10:00     | 2/16/2008 7:00 AM | 2/16/2008 3:00 PM | 08:00:00      | Day   |

### Employee Punches

## 6.1.1. Adding Punches

If the <u>Connection to Time Clock is off</u>, supervisors can record their time by adding punches. This also applies in cases where the Connection to Time Clock is ON and there are missing punches. To add a new punch:

• Click 
<sup>Intermation</sup> From the left pane or the **New Punch** <sup>Intermation</sup> icon from the Employee Hours toolbar.

| New Punch       |             |        | ×      |
|-----------------|-------------|--------|--------|
| Date            | 1/31/2008   | ~      | ОК     |
| Time (hh:mm:ss) | 10:50:05 AM | ×<br>v | Cancel |

### Adding new punch

- The current **Date** and **Time** are displayed. If necessary, change the date and time.
- Click **OK**. This date and time will be reflected in the Actual IN column.

The Punch OUT is calculated as follows:

 If <u>Time Calculation</u> is set to **Advanced (Using Shifts)** then the punches have to be in intervals: [Shift Start – Grace Period In] to [Shift End + Grace Period Out] and employee has to be assigned to this shift. • If <u>Time Calculation</u> option is set to **Simple (Punch Pair Only)** then the next punch placed will be reflected in Actual OUT column.

### 6.1.2. Editing Punches

To edit a punch:

- Select the punch from the Employee Punches list.
- Click Edit Punch from the left pane or the Edit Punch icon from the Employee Hours toolbar. You can also double click a punch record from the Employee Punches grid to edit the record.

| Edit Punch      |             |   | ×      |
|-----------------|-------------|---|--------|
| Date            | 1/17/2008   | * | ОК     |
| Time (hh:mm:ss) | 06:59:00 AM | * | Cancel |

```
Editing punches
```

- Modify the punch details.
- Click **OK**. The changes will be reflected in the list.

### 6.1.3. Deleting Punches

To delete a punch:

- Select the punch from the Employee Punches list.
- Click Delete Punch from the left pane or the Delete Punch licon from the Employee Hours toolbar. The punch will be deleted after confirmation.

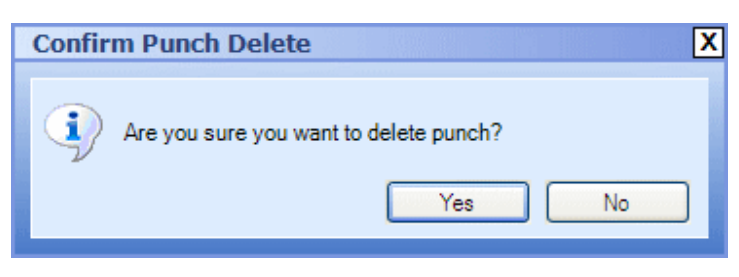

Deleting punches

# 6.1.4. Adding Auto Punches

If a punch is missing for an employee, then the Supervisor can activate the Add Auto Punches option.

To Add Auto Punches:

Click Add Auto Punches from the left pane or the Add Auto Punch icon from the Employee Hours toolbar. The Add Auto Punch function adds Actual IN = Shift Start or/and Actual OUT = Shift End based on Auto Punch settings to all employees with missing punches for current payroll period.

**Note**: Auto Punches can be added only within the selected payroll period, between the date on which the Auto Punches option was set for a particular employee during the <u>Shift Assignments</u> procedure and the current date.

| •     |    |    | Feb | ruary 2 | 2008 |     |    |      |     | M  | arch 20 | 08 |    |    |     |    | A   | pril 200 | )8    |    |    |
|-------|----|----|-----|---------|------|-----|----|------|-----|----|---------|----|----|----|-----|----|-----|----------|-------|----|----|
|       | S  | М  | Т   | W       | Т    | F   | S  | S    | М   | Т  | W       | Т  | F  | 5  | S   | М  | Т   | ₩        | Т     | F  | S  |
|       | 27 | 28 | 29  | 30      | 31   | 1   | 2  |      |     |    |         |    |    | 1  |     |    | 1   | 2        | 3     | 4  | 5  |
|       | 3  | 4  | 5   | 6       | 7    | 8   | 9  | 2    | 3   | 4  | 5       | 6  | 7  | 8  | 6   | 7  | 8   | 9        | 10    | 11 | 12 |
|       | 10 | 11 | 12  | 13      | 14   | 15  | 16 | 9    | 10  | 11 | 12      | 13 | 14 | 15 | 13  | 14 | 15  | 16       | 17    | 18 | 19 |
|       | 17 | 18 | 19  | 20      | 21   | 22  | 23 | 16   | 17  | 18 | 19      | 20 | 21 | 22 | 20  | 21 | 22  | 23       | 24    | 25 | 26 |
|       | 24 | 25 | 26  | 27      | 28   | 29  |    | 23   | 24  | 25 | 26      | 27 | 28 | 29 | 27  | 28 | 29  | 30       | 1     | 2  | 3  |
|       |    |    |     |         |      |     |    | 30   | 31  |    |         |    |    |    | 4   | 5  | 6   | 7        | 8     | 9  | 10 |
| Shift |    |    |     |         | 1    | Mon | Tu | ie i | Wed |    | Th      |    | F  | ri | Sat |    | Sun | Auto     | Punch | es | Ъ  |
| shirt |    |    |     |         |      | Mon | 10 | le   | wed |    | Inc     |    | -  |    | Sat |    | sun | Auto     | Punch | es |    |

Setting Auto Punches during Shift Assignment

### 6.2. Overtime Approval

Some employees might put in extra hours of work. These hours have to be approved so that it is taken into account for payroll.

To approve overtime:

- Select an employee from the listing.
- Click <sup>loc</sup> Overtime Approval from the left pane.
- Check **Approval** checkbox. The overtime for the selected employee on that particular date will be saved automatically to the database.

Module 7 Using Wizards In the previous modules, you learned to manage the company details manually. Easy Time Control provides various wizards for making the task of managing the company details easier. You can also access the Wizards from the Getting Started form that is displayed when you launch the application.

#### 7.1. **Company Wizard**

The Company Wizard allows you register your company. To use the wizard:

Follow the menu path **Wizards**  $\rightarrow$  **Company Wizard** or click the **Company** ٠ A W

| <b>/izard </b> icon from the Wizards toolb | ar. |
|--------------------------------------------|-----|
|--------------------------------------------|-----|

| Wizards |                                                                                                    |                                                                                                    |
|---------|----------------------------------------------------------------------------------------------------|----------------------------------------------------------------------------------------------------|
|         | Add New Company            © Company Wizard             © Department Wizard             © Shift Assignment Wizard             © Shift Assignment Wizard             © Exception Assignment Wizard             © Settings Wizard | Description<br>This Wizard will help you<br>manage your Company<br>information. The first thing<br>you need to do is to register<br>your Company. Easy Time Control Express<br>Edition only supports one<br>Company. Easy Time<br>Control Professional Edition<br>supports more than one<br>Company so you will be<br>able to add and manage<br>information for multiple<br>Companies. |
|         | < Back Next >                                                                                                    | Close Wizard                                                                                                    |

Company Wizard

Note: Based on your edition of Easy Time Control, you will be able to add companies.

For instance, Free and Express Editions support only one company; whereas the Professional and Enterprise Editions support multiple companies.

• Click Next. The Companies Wizard page displays the list of companies.

| Wizards |            |              |              |         | ×                                                                                                    |
|---------|------------|--------------|--------------|---------|----------------------------------------------------------------------------------------------------|
|         | Add New Co | Company Name | Abbreviation | Address | Description<br>You can enter your<br>Company information when<br>you click "Next" button.<br>Company ID is a numeric<br>value that you need to<br>assign to the Company and<br>it has to be unique.<br>You will be able to create<br>and assign Departments<br>and Employees to the<br>Company after you<br>complete this task. |
|         |            | < Back       | Next >       | ]       | Close Wizard                                                                                                    |

List of companies

4. Click **Next** to add a new company.

| Wizards |                                                                                                    |                | ×                                                                                                    |
|---------|----------------------------------------------------------------------------------------------------|----------------|----------------------------------------------------------------------------------------------------|
|         | Add New Company         • Company ID:       1         • Company Name:       ABC Incorr         Abbreviation:       ABC Incorr         Abbreviation:       ABC Incorr         Address1:       35, Walter         Address2: | porated Avenue | Description<br>You can enter your<br>Company information when<br>you click "Next" button.<br>Company ID is a numeric<br>value that you need to<br>assign to the Company and<br>it has to be unique.<br>You will be able to create<br>and assign Departments<br>and Employees to the<br>Company after you<br>complete this task. |
|         |                                                                                                    | < Back Next >  | Close Wizard                                                                                                    |

Adding a new company

### In this page:

- Provide the **Company ID**. This should be a numeric value and be unique. A value will be displayed, which can be changed. This is a mandatory field.
- Enter the Company Name. This is also mandatory.
   Note: The Next button will be enabled, only when the mandatory fields, denoted by asterisk (\*) are filled in.
- Mention an **Abbreviation**.
- > Specify the address details.
- > Provide a **Description**.
- , Click Next.

You have now registered a company.

### 7.2. Department Wizard

Click **Departments Wizard** icon from the Wizards toolbar or follow the menu path **Wizards**  $\rightarrow$  **Department Wizard** to create the departments to group the employees. The number of Departments is unlimited regardless of the Edition. Click **Next**.

| Wizards |                                                                                                    |                                                                                                    |
|---------|----------------------------------------------------------------------------------------------------|----------------------------------------------------------------------------------------------------|
|         | Add New Department Company Wizard Department Wizard Employee Wizard Shift Wizard Shift Assignment Wizard Exception Wizard Exception Assignment Wizard Settings Wizard | Description<br>This Wizard will help you<br>manage your Department<br>information. Now that you<br>have your Company setup,<br>you can create<br>Departments to group your<br>employees.<br>Easy Time Control Express<br>Edition does not support<br>Departments. Easy Time<br>Control Professional Edition<br>supports more than one<br>Department so you will be<br>able to add and manage<br>information for multiple<br>Departments. |
|         | < Back Next >                                                                                                    | Close Wizard                                                                                                    |

Departments Wizard

The registered companies are displayed in the dropdown list. Choose the **Company** to which you want to add the departments. Click **Next**.

| Wizards |                                      |                  |                                                                                                    |
|---------|--------------------------------------|------------------|----------------------------------------------------------------------------------------------------|
|         | Add New Do<br>Company:<br>Department | ABC Incorporated | Description<br>You can enter your<br>Department infomation<br>when you click "Next"<br>button.<br>You will need to select an<br>existing Company to which<br>you will assign your new<br>Department. |
|         |                                      | < Back Next >    | Close Wizard                                                                                                    |

List of Departments

In the Add New Department screen, enter the **Department** name. This is a mandatory field. Click **Next**.

| Wizards |                     |                        |                                                                                                    |
|---------|---------------------|------------------------|----------------------------------------------------------------------------------------------------|
|         | Add New Department: | Information Technology | Description<br>You can enter your<br>Department information<br>when you click "Next"<br>button.<br>You will need to select an<br>existing Company to which<br>you will assign your new<br>Department. |
|         |                     | < Back Next >          | Close Wizard                                                                                                    |

Adding a department

You have now added a department. You can add additional departments, or select the other available options.

# 7.3. Employee Wizard

Click **Employee Wizard** icon from the Wizards toolbar or follow the menu path **Wizards**  $\rightarrow$  **Employee Wizard** to enter the information of the employees. The number of active employees that can be maintained at the same time depends on edition you have purchased. Free Edition is limited to 10 employees; the other editions can have unlimited number of employees. Click **Next**.

| Wizards |                                                                                                    |                                                                                                    |
|---------|----------------------------------------------------------------------------------------------------|----------------------------------------------------------------------------------------------------|
|         | Add New Employee<br>Company Wizard<br>Department Wizard<br>Shift Wizard<br>Shift Wizard<br>Shift Assignment Wizard<br>Exception Wizard<br>Settings Wizard | Description<br>manage your Employees<br>information. You will be<br>able to enter as many<br>Employees as many user<br>licenses you have. |
|         | < Back Next >                                                                                                    | Close Wizard                                                                                                    |

Employees Wizard

From the dropdown list, choose the **Company** to which you want to add the employees. Click **Next**.

| Wizards |                                                                                                    |                                                                                                    |
|---------|----------------------------------------------------------------------------------------------------|----------------------------------------------------------------------------------------------------|
|         | Add New Employee         Company:       ABC Incorporated         Employee ID       Department         First Name       Last Name | Description<br>You can enter your<br>Employee information when<br>you click "Next" button.<br>You will be able to assign<br>your new Employee to an<br>existing Department. |
|         | < Back Next >                                                                                                    | Close Wizard                                                                                                    |

List of employees

The Add New Employee page opens.

| Wizards |                                                                                                    |                                                |                                                                                                    |
|---------|----------------------------------------------------------------------------------------------------|------------------------------------------------|----------------------------------------------------------------------------------------------------|
| Wizards | Add New Er<br>Department:<br>Employee ID:<br>First Name:<br>Last Name:<br>Role:<br>Login:<br>Password:<br>Active:<br>Required fields | nployee Not Defined  I John Doe Not Defined  V | Description         You can enter your         Employee information when         you click "Next" button.         You will be able to assign         your new Employee to an         existing Department. |
|         |                                                                                                    | < Back Next >                                  | Close Wizard                                                                                                    |

Adding new employees

### Module 7

### In this page:

- Choose a **Department**.
- Enter the **Employee ID**. This should be a numeric value and be unique. A value will be displayed, which can be changed.
- Mention the First Name and Last Name.
   Note: The Next button will be enabled, only when the mandatory fields, denoted by asterisk (\*) are filled in.
- Choose the **Role** of the employee. You can assign two different roles to the employees: Supervisor and Simple User. If you want to use different roles, you should assign the role of supervisor at least to one employee initially. You can also omit assigning roles. If you assign one or more users as Supervisors, then the Login screen appears when you re-launch the application.
- Provide a User Name and Password. You can assign user name and password to both supervisors and simple users; however, the difference is explained in Section 3.1.2. Time Clock.
- Specify whether the employee is **Active**.
- Click Next.

You have now added an employee to the department.

## 7.4. Shift Wizard

After adding employees, you can create shifts. Select Shift Wizard from the Wizards

menu or click the **Shift Wizards** icon from the Wizard toolbar.

**Note**: Using the Free or Express Edition of Easy Time Control you will not be able to create shifts. Only the Professional and Enterprise Editions support the option of creating shifts.

| Wizards    |                                                                                                    |                                                                                                    |
|------------|----------------------------------------------------------------------------------------------------|----------------------------------------------------------------------------------------------------|
| APRIL<br>L | Add New Shift         Operation         Department Wizard         Employee Wizard         Shift Wizard         Shift Assignment Wizard         Exception Mizard         Exception Assignment Wizard         Settings Wizard | Description<br>Once you have entered<br>your Employees<br>information, you can create<br>different Shifts. This Wizard<br>will help you manage your<br>Shifts information.<br>Easy Time Control Express<br>Edition does not support<br>Shifts. Easy Time Control<br>Professional Edition<br>supports more than one<br>Shift so you will be able to<br>add and manage<br>information for multiple<br>Shifts. |
|            | < Back Next >                                                                                                    | Close Wizard                                                                                                    |

Shift Wizard

| Wizards |                              |                                        |           |         |                                                                                                    | ×                 |
|---------|------------------------------|----------------------------------------|-----------|---------|----------------------------------------------------------------------------------------------------|-------------------|
|         | Add New<br>Company:<br>Shift | Shift<br>ABC Incorporated<br>Date From | Time From | Time To | Description<br>You can enter your Sh<br>infomation when you of<br>"Next" button.<br>You will be able to inpu<br>your Shift parameters. | ift<br>Jick<br>.t |
|         |                              | (1                                     | Back Ne   | xt >    | Close Wi                                                                                                    | zard              |

Click Next to continue. From the dropdown list, choose the Company and click Next.

List of shifts

In the Add New Shift page, set the shift parameters:

- Provide the **Shift Name**.
- Specify the date from which the shift is applicable. By default, the current date will be displayed, which can be changed.
- Choose the shift timings.
- Select the **Color** for the shift indication.
- Set the **Punches Rounding Rules**.
- Mention the **Break/Lunch Time** that has to be deducted from the shift time.
- Click Next.

Easy Time Control Training Manual

| Shifts Wizard | Add New Shift         * Shift Name:       Early Moming       Apply From:       2/ 1/2008         * Time From:       07:00 AM       Time To:       03:00 PM         Color:       Aqua       Time To:       03:00 PM         Punches Rounding Rules       Shift partitions in:       10 ************************************ | Descriptions         You can enter your Shift information when you click. Next" button.         You will be able to input your Shift parameters. |
|---------------|----------------------------------------------------------------------------------------------------|----------------------------------------------------------------------------------------------------|
|               | < Back Next >                                                                                                    | Close Wizard                                                                                                    |

Setting the shift

You have created a shift. You can select the Shift Wizard and create more shifts.

### Module 7

# 7.5. Shift Assignment Wizard

After creating the shifts, click the option Shift Assignment Wizard from the Wizards

menu or the **Shift Assignment** icon from the Wizards toolbar.

| Wizards |                                                                                                    |                                                                                                  | X                                                    |
|---------|----------------------------------------------------------------------------------------------------|--------------------------------------------------------------------------------------------------|------------------------------------------------------|
|         | Add New Shift Assignment         Company Wizard         Department Wizard         Employee Wizard         Shift Wizard         Shift Assignment Wizard         Exception Wizard         Exception Assignment Wizard         Settings Wizard | Descript<br>This Wizard will<br>assign existing i<br>your Employees<br>Please click Ne<br>start. | tion<br>help you<br>Shifts to<br>t.<br>ext button to |
|         | < Back Next >                                                                                                    |                                                                                                  | ose Wizard                                           |

Shift Assignment Wizard

Click **Next**. In the Shift Assignment page, choose the **Company**. Select an employee from the list of **Employees**. Click **Next** to assign shifts to the selected employee.

| XYZ - Departments W | fizard                                                                                                    |                                                                                                    |
|---------------------|----------------------------------------------------------------------------------------------------|----------------------------------------------------------------------------------------------------|
|                     | Add New Shift Assignment       Company:     XYZ       Employee ID     First Name     Last Name       John     Doe     Not Defined | Description<br>First you need to select a<br>Company from drop down<br>box at the top of this<br>window.<br>Then you need to select an<br>Employee from the list of<br>your Employees.<br>Press Next button to go to<br>the next step where you<br>can assign Shifts to the<br>Employee. |
|                     | < Back Next >                                                                                                    | Close Wizard                                                                                                    |

Assigning Shifts

In the Add New Assignment page, select one of the available shifts. Select the **Days** the shift has to be assigned to the selected employee. Note that you will not be able to assign more than one shift to a person on the same day.

Note that only when the **Days** are selected, the Next button will be enabled. Click **Next**.

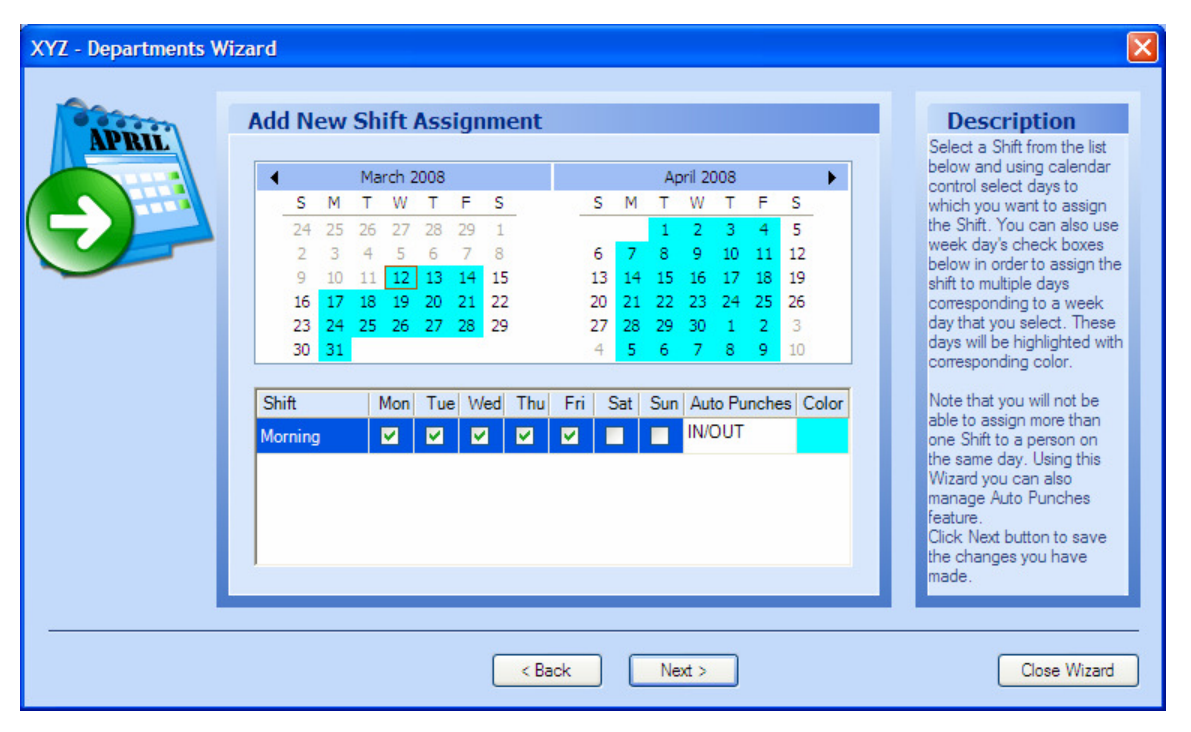

Adding New Assignment

Assign shifts to all employees by selecting the Shift Assignment Wizard again.

There might be instances where you want to specify some exceptions. Exception Rules indicate when the employees should be paid for a set number of hours even though it was their day off, holiday, or they did not work the full shift on those days. You can create many exception rules, using different color indication. The program will automatically recalculate the working hours considering the rules applied. You can apply the rules using Exception Assignment functionality. For such exceptions, follow

the menu path **Wizards**  $\rightarrow$  **Exception Wizard** or click the **Exceptions Wizard** icon from the toolbar. Click **Next** to continue.

| Wizards |                                                                                                    | ×                                                                                                    |
|---------|----------------------------------------------------------------------------------------------------|----------------------------------------------------------------------------------------------------|
|         | Add New Exception Company Wizard Department Wizard Shift Wizard Shift Assignment Wizard Shift Assignment Wizard Exception Wizard Secuption Assignment Wizard Settings Wizard | Description<br>This Wizard will help you<br>manage your Exceptions<br>information.<br>Easy Time Control Express<br>Edition does not support<br>Exceptions. Easy Time<br>Control Professional Edition<br>supports more than one<br>Exception so you will be<br>able to add and manage<br>information for multiple<br>Exceptions. |
|         | < Back Next >                                                                                                    | Close Wizard                                                                                                    |

Exception Wizard

**Note**: Using the Free or Express Edition of Easy Time Control you will not be able to create exceptions. Only the Professional and Enterprise Edition support the option of creating exceptions. In the Exceptions page, choose the **Company**. Click **Next**.

| Wizards |                                                                                                    | ×                                                                                                    |
|---------|----------------------------------------------------------------------------------------------------|----------------------------------------------------------------------------------------------------|
|         | Add New Exception         Company:       ABC Incorporated         Exception       Description         Daily paid hours       Color | Description<br>You can enter your<br>Exceptions information<br>when you click "Next"<br>button.<br>You will be able to input<br>your Exception parameters. |
|         | < Back Next >                                                                                                    | Close Wizard                                                                                                    |

Choosing company

In the Add New Exception page:

- Enter the **Exception Name**, which is mandatory.
- Provide a **Description**.
- Choose the **Daily Paid Hours** and the **Color** and click **Next**.

| Wizards |                                                                                |                                                                                                    |
|---------|--------------------------------------------------------------------------------|----------------------------------------------------------------------------------------------------|
|         | Add New Exception         - Exception Name:       Holiday         Description: | Description<br>You can enter your<br>Exceptions information<br>when you click "Next"<br>button.<br>You will be able to input<br>your Exception parameters. |
|         | < Back Next >                                                                  | Close Wizard                                                                                                    |
|         |                                                                                |                                                                                                    |

Adding New Exception

Now you have registered your company, created departments, added employees, defined shifts, assigned shifts to employees, and created exceptions.

# 7.7. Exception Assignment Wizard

After creating the exceptions you can assign the exceptions to the employees. click the option **Exception Assignment Wizard**, and click **Next**.

| Wizards |                                                                                                    | ×                                                                                                    |
|---------|----------------------------------------------------------------------------------------------------|----------------------------------------------------------------------------------------------------|
|         | Add New Exception Assignment         Company Wizard         Department Wizard         Employee Wizard         Shift Wizard         Shift Assignment Wizard         Exception Wizard         Exception Assignment Wizard         Exception Assignment Wizard         Settings Wizard | Description<br>This Wizard will help you<br>assign your custom<br>Exception Rules that you<br>created earlier to your<br>Employees.<br>Please click Next button to<br>start. |
|         | < Back Next >                                                                                                    | Close Wizard                                                                                                    |

Exception Assignment Wizard

In the Add New Exception Assignment page, choose the **Company**. Select an employee from the list of **Employees**. Click **Next** to assign exceptions to the selected employee.

Easy Time Control Training Manual

Module 7

| Wizards |                     |              |                  |                           |        | X                                                                                              |
|---------|---------------------|--------------|------------------|---------------------------|--------|------------------------------------------------------------------------------------------------|
|         | Add New Excep       | tion Assig   | gnment           |                           |        | Description                                                                                    |
|         | Company:            | ABC Incorpor | rated            |                           | ~      | First you need to select a<br>Company from drop down                                           |
|         | Employee ID First N | lame         | Last Name<br>Doe | Department<br>Not Defined | Select | window.                                                                                        |
|         |                     |              |                  |                           |        | Employee from the list of<br>your Employees.                                                   |
|         |                     |              |                  |                           |        | Press Next button to go to<br>the next step where you<br>can assign Shifts to the<br>Employee. |
|         | <                   |              | III.             |                           |        |                                                                                                |
|         |                     |              | < Back           | lext >                    |        | Close Wizard                                                                                   |

Choosing Employees

In the next screen, select one of the available exceptions. Select the **Days**, from the calendar, the exception has to be assigned to the selected employee.

Note that only when the **Days** are selected, the **Next** button will be enabled. Click **Next**.

| Wizards |                                                                           |                                                                       |
|---------|---------------------------------------------------------------------------|-----------------------------------------------------------------------|
|         | Add New Exception Assignment                                              | Description                                                           |
|         | ◀ March 2008 April 2008 ►                                                 | Select an Exception Rule                                              |
|         | SMTWTFS SMTWTFS                                                           | using calendar control                                                |
|         | 24     25     26     27     28     29     1     1     2     3     4     5 | select days to which you                                              |
|         | 2 3 4 5 6 7 8 6 7 8 9 10 11 12                                            | Exception. These days will                                            |
|         | 9 10 11 12 13 14 15 13 14 15 16 17 18 19                                  | be highlighted with                                                   |
|         | 23 24 25 26 27 28 29 27 28 29 30 1 2 3                                    | corresponding color.                                                  |
|         | 30 31 4 5 6 7 8 9 10                                                      | Note that you will not be                                             |
|         | Exceptions                                                                | able to assign more than<br>one shift to a person on the<br>same day. |
|         | Exception Color                                                           | Chall Mart In the starting                                            |
|         | Holiday                                                                   | the changes you have                                                  |
|         |                                                                           | made.                                                                 |
|         |                                                                           |                                                                       |
|         | < · · · · · · · · · · · · · · · · · · ·                                   |                                                                       |
|         |                                                                           |                                                                       |
|         |                                                                           |                                                                       |
|         |                                                                           |                                                                       |
|         | < Back Next >                                                             | Close Wizard                                                          |

Adding New Assignment

# 7.8. Settings Wizard

The Settings Wizard helps you manage your general program settings. Click **Settings Wizard** from the Wizards menu or the **Settings Wizard** icon from the toolbar. Click **Next** to continue.

| Wizards |                                                                                                    |                                                                               |
|---------|----------------------------------------------------------------------------------------------------|-------------------------------------------------------------------------------|
| WIZEIUS | Wizards<br>Company Wizard<br>Departments Wizard<br>Employees Wizard<br>Shift Wizard<br>Shift Assignment Wizard<br>Exception Wizard<br>Settings Wizard | Descriptions<br>This Wizard will help you<br>manage your program<br>Settings. |
|         | < Back Next >                                                                                                    | Close Wizard                                                                  |

Settings Wizard

## 7.8.1. Date and Time

This page allows you to set the time and week format.

- Time Format Sets the time format. There are two options available:
  - $\circ$  Civilian Time Displays the time in the AM/PM standard format
  - Military Time Displays the time in the 24 hour military form.
- First Day of Week Allows you to define the day of the week that would be the starting day for payroll calculations.

| Settings Wizard |                                                                                                    |                                                                                                    |                                                                                                    |
|-----------------|----------------------------------------------------------------------------------------------------|----------------------------------------------------------------------------------------------------|----------------------------------------------------------------------------------------------------|
|                 | Date and Time<br>Time Format<br>© Civilian Time (AM/PM)<br>First Day of Week<br>© Default System<br>© Monday<br>© Tuesday<br>© Wednesday | <ul> <li>Military Time</li> <li>Thursday</li> <li>Friday</li> <li>Saturday</li> <li>Sunday</li> </ul> | Descriptions<br>This Wizard will help you<br>manage your program<br>Settings.<br>Please select 'Civilian<br>Time' in order to have<br>AM/PM time standard.<br>Please select 'Military Time'<br>in order to have 24-hour<br>time standard.<br>You can decide what week<br>day will be a starting day for<br>your payroll period. |
|                 | _                                                                                                    | Back Next >                                                                                           | Close Wizard                                                                                                    |

Date and Time setup

After choosing the relevant options, click **Next**.

# 7.8.2. Accounting Period

This page allows you to define the accounting period for payroll calculations:

- User Defined Allows you to customize the period. Select the option and specify the **From** and **To** dates.
- Weekly Considers weekly accounting period.
- Bi-Weekly Considers bi-weekly accounting period. Select the option and specify the starting date.

| Settings Wizard |                                                                                                    |                                                                                                    |
|-----------------|----------------------------------------------------------------------------------------------------|----------------------------------------------------------------------------------------------------|
|                 | Accounting Period<br>Accounting Period Type<br>Ouser Defined<br>From 1/ 7/2008 To 1/13/2008 V<br>Oweekly<br>OBI-Weekly<br>Period Start: 1/7/2008 Or 12/31/2007<br>Monthly | Descriptions<br>This Wizard will help you<br>manage your program<br>Settings.<br>'User Defined' in order to<br>select what dates will be<br>starting and ending dates<br>for your payroll period.<br>'Weekly' so your weekly<br>payroll period will start from<br>weekday of your selection.<br>'Bi-Weekly' so you can set<br>starting date to the current<br>or previous week<br>according to starting week<br>day that you chose.<br>'Monthly' - the dates will be<br>setup within current<br>calendar month. |
|                 | < Back Next >                                                                                                    | Close Wizard                                                                                                    |

• Monthly – Considers monthly accounting period.

Accounting Period

Click **Next** to continue.

## 7.8.3. Database

This page allows you to set the Time View and specify the various folder locations.

- Time View
  - Advanced Calculates working time considering shift settings.
  - Simple Calculates working time without taking into account the shift settings.
- Time Clock Uses the physical time clock.
- Folders Defines the location of the Database and folders for automatic punch data processing. To change the location of the folder, click the **Browse** button corresponding to the folder, locate the directory and click **Open**. You cannot leave the locations blank, as these are mandatory fields.

| Settings Wizard |                    |                                                                                                    |                                                                                                    |
|-----------------|--------------------|----------------------------------------------------------------------------------------------------|----------------------------------------------------------------------------------------------------|
|                 | Database Time View | Time Clock<br>© On<br>© Off<br>Easy Time Control/Work Folder<br>Easy Time Control/History Folder<br>Browse<br>Easy Time Control/History Folder<br>Browse | Descriptions<br>This Wizard will help you<br>manage your program<br>Settings.<br>'Advanced' – working time<br>will be calculated<br>considering shifts settings.<br>'Simple' – working time will<br>be calculated without<br>considering shifts settings.<br>You can change a path to<br>your database and define<br>your folders for automatic<br>punches processing.<br>'Work Directory' – a<br>directory for automatic<br>punches that were not<br>stored in your database.<br>'History Directory' – a<br>directory for altomatic |
|                 |                    | Kext >                                                                                                    | Close Wizard                                                                                                    |

Database

Click **Next** to continue. You have completed all the steps in the Setup Wizard. Click **Close Wizard**.
Module 8

# Working with Reports

#### Module 8

Easy Time Control provides various reports. This module provides an insight into the various reports available and explains the steps to generate the reports.

To access the reports, click the **Reports** tab from the left pane. If the

tab is not visible, click the **Reports** 🗾 icon.

### 6.1. General Procedure

To generate any report, select the **Company** from the Company Structure on the right pane. To use the accounting period of the company, select the option **Use Company Accounting Period**. If you do not want to use the company's accounting period, you can choose the dates from the calendar that is displayed. Click a date and drag through the dates to include them in the report. Note that the dates included for the report will be highlighted.

You can generate a report for the entire company, a particular department, or particular employees.

will be added to the list in the right.

Now if you want to generate the report for a particular department or specific

employees, select the department or employee, and click to add them to the list in the right.

To remove the items from the list in the right, click either \_\_\_\_\_ or \_\_\_\_\_. Click the **Generate Report** button to generate the report.

## 6.2. Report Options

The reports are generated in the Report Viewer. This viewer has the following options:

#### Options

#### Description

- To navigate to the next page.
- To navigate to the last page in the report viewer.
- **I** To navigate to the first page in the report viewer.
- To navigate to the previous page.
- To go to a particular page in the report viewer. In the dialog that pops up enter the page number and click **OK**.
- **X** To close the report viewer.
- To print the generated report.
- To refresh the report.

蒳

To export the report to .pdf, .doc, .rtf, .xls. In the Export Report dialog browse to the location where you want to the save the report, and click **Save**.

To display the group tree in the report viewer. This button acts as a toggle. Click the button to hide the group tree.

To zoom the page. Click the dropdown and choose the zoom

 percentage. You can also customize the zoom. Click Customize from the menu, enter a value between 25 and 400 and click OK.

To search for a particular text in the report. In the Search Text dialog, enter the text and click **OK**. The text, if found, will be highlighted. Click **Find Next** to go to the next occurrence of the text.

#### Module 8

## 6.3. The Time Card Report

You can access this Time Card Report from the left pane or from the **Reports** menu.

You can generate a Detailed Time Card or Summary Time Card.

| Tin                                                                              | ie            | Ca   | Ird  | Re     | por   | t       |        |     |         |      |    |      |      |         |                   |                      |                    |                      |        |        |       |    |    |       |     |   |                       |          |              |              |              |              |
|----------------------------------------------------------------------------------|---------------|------|------|--------|-------|---------|--------|-----|---------|------|----|------|------|---------|-------------------|----------------------|--------------------|----------------------|--------|--------|-------|----|----|-------|-----|---|-----------------------|----------|--------------|--------------|--------------|--------------|
| Se                                                                               | tin           | gs   |      |        | -     |         |        |     |         |      |    |      |      |         |                   |                      |                    |                      |        |        |       |    |    |       |     |   | une ne ne ne ne ne ne |          |              |              |              |              |
| V                                                                                | Use           | e Co | ompa | any Ai | ccour | nting l | Period | ł   |         |      |    |      |      |         |                   |                      |                    |                      |        |        |       |    |    |       |     |   |                       |          |              |              |              |              |
|                                                                                  | December 2007 |      |      |        |       |         |        | Jan | uary    | 2008 |    |      |      |         |                   |                      | Feb                | ruary                | 2008   | 8      |       | •  |    |       |     |   |                       |          |              |              |              |              |
|                                                                                  | _             | М    | Т    | W      | Т     | F       | S      | S   | -       | Μ    | Т  | W    | Т    | F       | S                 | S                    | -                  | _                    | М      | Т      | W     | Т  | F  | S     | S   | _ |                       |          |              |              |              |              |
|                                                                                  | 2             | 26   | 27   | 28     | 29    | 30      | 1      | 2   |         |      | 1  | 2    | 3    | 4       | 5                 | 6                    |                    |                      |        |        |       |    | 1  | 2     | 3   |   |                       |          |              |              |              |              |
|                                                                                  |               | 3    | 4    | 5      | 6     | 7       | 8      | 9   |         | 7    | 8  | 9    | 10   | 11      | 12                | 13                   |                    |                      | 4      | 5      | 6     | 7  | 8  | 9     | 10  |   |                       |          |              |              |              |              |
|                                                                                  | 1             | 10   | 11   | 12     | 13    | 14      | 15     | 16  |         | 14   | 15 | 16   | 17   | 18      | 19                | 20                   |                    |                      | 11     | 12     | 13    | 14 | 15 | 16    | 17  |   |                       |          |              |              |              |              |
|                                                                                  | 1             | 17   | 18   | 19     | 20    | 21      | 22     | 23  |         | 21   | 22 | 23   | 24   | 25      | 26                | 27                   |                    |                      | 18     | 19     | 20    | 21 | 22 | 23    | 24  |   |                       |          |              |              |              |              |
|                                                                                  | 2             | 24   | 25   | 26     | 27    | 28      | 29     | 30  |         | 28   | 29 | 30   | 31   |         |                   |                      |                    |                      | 25     | 26     | 27    | 28 | 29 | 1     | 2   |   |                       |          |              |              |              |              |
|                                                                                  | 3             | 31   |      |        |       |         |        |     |         |      |    |      |      |         |                   |                      |                    |                      | 3      | 4      | 5     | 6  | 7  | 8     | 9   |   |                       |          |              |              |              |              |
| - 2 Jerold Moore<br>- 2 Jerri Jackson<br>- 2 Maddison Robinson<br>- 2 Rob Wright |               |      |      |        |       |         |        |     | <<br><< |      |    |      |      |         | 2 H<br>2 K<br>2 L | andy<br>egan<br>enny | Gon<br>Cart<br>Cam | zales<br>er<br>pbell |        |        |       |    |    |       |     |   |                       |          |              |              |              |              |
| Report Options Ottailed Time Card Summary Time Card                              |               |      |      |        |       |         |        |     |         |      |    |      |      | Dedicat | ie S              | epar                 | ate P              | 'age i               | for Ea | ach Ei | mploy | ee |    |       |     |   |                       |          |              |              |              |              |
|                                                                                  |               |      |      |        |       |         |        |     |         |      |    | Gene | rate | Repor   | t                 | )                    |                    |                      |        |        |       |    |    |       |     |   | <b>,</b>              | -        |              |              |              |              |
|                                                                                  |               |      |      |        |       |         |        |     |         |      |    |      |      |         |                   |                      |                    |                      |        |        |       |    | 2  | /21/2 | 800 |   | 12:43 PM              | 12:43 PM | 12:43 PM NUM | 12:43 PM NUM | 12:43 PM NUM | 12:43 PM NUM |

Report options for Time Card report

#### **Detailed Time Card**

If you choose to generate a detailed time card, you have the option to print the details of each employee on separate pages. Choose the option **Dedicate Separate Page for Each Employee**. After making the selections, generate the report. For each employee this report displays the:

- Time IN
- Time OUT
- Total Hours
- Shift
- Exception Hours
- Break Hours
- Actual and Paid Hours
- Overtime Hours

| 🖶 Report Viewer    |                    |                       |            |            |             |             | - 7 |
|--------------------|--------------------|-----------------------|------------|------------|-------------|-------------|-----|
|                    | × 🖨 🕼 🖄 🖿          | Q - M                 |            |            |             |             |     |
| MainReport         |                    |                       |            |            |             |             |     |
|                    |                    |                       | Time Card  | Report     | 2/5/2008    | 8 5:41:40PM |     |
|                    | Accounting Period: | 01/20/2008 - 01/26    | 2008       |            |             |             |     |
|                    | Accounting Forloa. | 01/20/2000            | ADC        |            |             |             |     |
|                    |                    |                       | ABC        |            |             |             |     |
|                    | Sales              |                       |            |            |             |             |     |
|                    | Dominic Thompso    | on                    | IN         | OUT        | Hours       | Shift       |     |
|                    | ID: 1<br>Tuesday   | y, January 22, 2008   | 6:50:00 am | 3:20:00 pm | 8:30:00     | Day         |     |
|                    | Wednes             | day, January 23, 2008 | 6:40:00 am | 3:10:00 pm | 8:30:00     | Day         |     |
|                    | Thursda            | iy, January 24, 2008  | 6:30:00 am | 3:20:00 pm | 8:50:00     | Day         |     |
|                    | Friday, J          | January 25, 2008      | 7:00:00 am | 3:00:00 pm | 8:00:00     | Day         |     |
|                    | Saturda            | y, January 26, 2008   | 7:00:00 am | 3:00:00 pm | 8:00:00     | Day         |     |
|                    | Break Hours:       | 3:45                  |            |            |             |             |     |
|                    | Exceptions         | 0:00                  |            |            |             |             |     |
|                    | Actual Hours:      | 41:50:00              |            |            |             |             |     |
|                    | Paid Hours:        | 38:05:00              |            |            |             |             |     |
|                    | Overtime Hours:    | 0:35:00               |            |            |             |             |     |
|                    |                    |                       |            |            |             |             |     |
|                    |                    |                       |            |            |             |             |     |
|                    |                    |                       |            |            |             |             |     |
|                    |                    |                       |            |            |             |             |     |
|                    |                    |                       |            |            |             |             |     |
|                    |                    |                       |            |            |             |             |     |
|                    |                    |                       |            |            |             |             |     |
|                    |                    |                       |            |            |             |             |     |
| Current Page No: 1 |                    | Total Pag             | e No: 1+   |            | Zoom Factor | : 100%      |     |

Detailed Time Card report

#### **Summary Time Card**

For each employee and the department this report displays the:

- Break Hours
- Exception Hours
- Actual and Paid Hours
- Overtime Hours

Note: When you generate the summary time card, the option **Dedicate Separate** Page for Each Employee will be disabled.

| 🔜 Report Viewer           |                   |                       |       |
|---------------------------|-------------------|-----------------------|-------|
| 🗏 🔹 🕨 🖻 🗙 🚭 🕼 🏝 🔍 🔹       | 种                 |                       |       |
| MainReport                |                   |                       |       |
|                           | Time Card Repo    | rt 2/5/2008 6:58:17PM | ^     |
|                           |                   |                       |       |
|                           | ABC               |                       |       |
| Accounting Period: 01/20/ | 2008 - 01/26/2008 |                       |       |
| Sales                     | _                 |                       |       |
| Dominic Inompso           | A                 |                       |       |
| Break Hours:              | 3:45              |                       |       |
| Exceptions                | 0:00              |                       |       |
| Actual Hours:             | 41:50:00          |                       | 100 B |
| Paid Hours:               | 38:05:00          |                       |       |
| Overtime Hours:           | 0:35:00           |                       |       |
| Evan Scott                |                   |                       |       |
| Break Hours:              | 2:15              |                       |       |
| Exceptions                | 0:00              |                       |       |
| Actual Hours:             | 24:50:00          |                       |       |
| Paid Hours:               | 22:35:00          |                       |       |
| Overtime Hours:           | 0:00              |                       |       |
| Handy Gonzales            |                   |                       |       |
| Break Hours:              | 3:00              |                       |       |
| Exceptions                | 0:00              |                       |       |
| Actual Hours:             | 34:10:00          |                       |       |
| Paid Hours:               | 31:10:00          |                       |       |
| Overtime Hours:           | 0:00              |                       |       |
| Kegan Carter              |                   |                       |       |
| Break Hours:              | 1:30              |                       |       |
| Exceptions                | 0:00              |                       |       |
| Current Page No: 1        | Total Page No: 1+ | Zoom Factor: 100%     |       |

Summary Time Card report

## 6.4. Employees Assignment Report

This report displays the shift assignment for the employees.

| 🖳 Report Viewer    |                   |               |      |                    |     |       |                 |     |     |      | - 7 🗙   |
|--------------------|-------------------|---------------|------|--------------------|-----|-------|-----------------|-----|-----|------|---------|
| 🗏 🔸 🕨 🗎 🗗 🗶 🛱 🔍 🕇  | <i>M</i>          |               |      |                    |     |       |                 |     |     |      |         |
| MainReport         |                   |               |      |                    |     |       |                 |     |     | _    |         |
|                    | Emplo             | vees Assiann  | nent | 2/5/2008 6:59:33PM |     |       |                 |     |     |      | <u></u> |
|                    | Linplo            | ABC           |      |                    |     |       |                 |     |     |      |         |
| Sales              |                   | ABC           |      |                    |     |       |                 |     |     |      |         |
| ouros              |                   |               |      |                    |     |       |                 |     |     |      |         |
| Dominic Thompson   |                   |               |      |                    |     |       |                 |     |     |      |         |
| Day                | Assignment From   | Assignment To | Mon  | Tue                | Wed | Thu   | Fri             | Sat | Sun |      |         |
|                    | 01/21/2008        | 01/27/2008    | Yes  | Yes                | Yes | Yes   | Yes             | Yes | No  |      |         |
|                    | 01/28/2008        | 02/03/2008    | Yes  | Yes                | Yes | Yes   | Yes             | Yes | No  |      | E       |
|                    | 02/04/2008        | 02/10/2008    | Yes  | Yes                | Yes | Yes   | Yes             | Yes | No  |      |         |
|                    | 02/11/2008        | 02/17/2008    | Yes  | Yes                | Yes | Yes   | Yes             | Yes | No  |      |         |
|                    | 02/18/2008        | 02/24/2008    | Yes  | Yes                | Yes | Yes   | Yes             | Yes | No  |      |         |
|                    | 02/25/2008        | 03/02/2008    | Yes  | Yes                | Yes | Yes   | Yes             | Yes | No  |      |         |
|                    | 03/03/2008        | 03/09/2008    | Yes  | Yes                | Yes | Yes   | Yes             | Yes | No  |      |         |
|                    | 03/10/2008        | 03/16/2008    | Yes  | Yes                | Yes | Yes   | Yes             | Yes | No  |      |         |
|                    | 03/17/2008        | 03/23/2008    | Yes  | Yes                | Yes | Yes   | Yes             | Yes | No  |      |         |
|                    | 03/24/2008        | 03/30/2008    | Yes  | Yes                | Yes | Yes   | Yes             | Yes | No  |      |         |
|                    | 03/31/2008        | 04/06/2008    | Yes  | Yes                | Yes | Yes   | Yes             | Yes | No  |      |         |
|                    | 04/07/2008        | 04/13/2008    | Yes  | Yes                | Yes | Yes   | Yes             | Yes | No  |      |         |
|                    | 04/14/2008        | 04/20/2008    | Yes  | Yes                | Yes | Yes   | Yes             | Yes | No  |      |         |
|                    | 04/21/2008        | 04/27/2008    | Yes  | Yes                | Yes | Yes   | Yes             | No  | No  |      |         |
| Evan Scott         |                   |               |      |                    |     |       |                 |     |     | . 68 |         |
| ID: 2              |                   |               |      |                    |     |       |                 |     |     |      |         |
| Night              | Assignment From   | Assignment To | Mon  | Tue                | Wed | Thu   | Fri             | Sat | Sun |      |         |
|                    | 01/21/2008        | 01/27/2008    | Yes  | Yes                | Yes | Yes   | Yes             | No  | No  |      |         |
|                    | 01/28/2008        | 02/03/2008    | Yes  | Yes                | Yes | Yes   | Yes             | No  | No  |      | ~       |
| Current Page No: 1 | Total Page No: 1+ | 00/40/2009    | Voo  | Van                | 700 | m Fac | Voc<br>tor: 100 | No. | No  |      |         |

Employees Assignment report

## 6.5. Exception Assignment Report

This report displays the exceptions assigned to the employees. The exception name, the date, the hours are displayed.

| 🖶 Report Viewer    |         |                 |              |                    |           |                    |  |
|--------------------|---------|-----------------|--------------|--------------------|-----------|--------------------|--|
|                    | × 🎒     | 😰 🕭 🚡 🔇         | ζ - <i>Μ</i> |                    |           |                    |  |
| Main Report        |         |                 |              |                    |           |                    |  |
|                    |         |                 | Ev           | contion Acciennes  | at Donort | 2/5/2008_7:04:22PM |  |
|                    |         |                 | EX           | ception Assignment | it Report |                    |  |
|                    |         |                 |              | ABC                |           |                    |  |
|                    |         |                 |              |                    |           |                    |  |
|                    | Account | ing Period: 1/2 | 20/2008 - *  | /26/2008           |           |                    |  |
|                    | Sales   |                 |              |                    |           |                    |  |
|                    |         | Dominic Tho     | mpson        |                    |           |                    |  |
|                    |         | ID: 1           |              |                    | Exception |                    |  |
|                    |         |                 |              | Name               | Date      | Hours              |  |
|                    |         |                 |              | Holiday            | 1/10/2008 | 8                  |  |
|                    | Hours   | s:              | 8.00         |                    |           |                    |  |
|                    |         | Evan Scott      |              |                    |           |                    |  |
|                    |         | ID: 2           |              |                    | Exception |                    |  |
|                    |         |                 |              | Name               | Date      | Hours              |  |
|                    |         |                 |              | Holiday            | 1/10/2008 | 8                  |  |
|                    | Hours   | s:              | 8.00         |                    |           |                    |  |
|                    |         | Handy Gonza     | ales         |                    |           |                    |  |
|                    |         | ID: 3           |              |                    | Exception |                    |  |
|                    |         |                 |              | Name               | Date      | Hours              |  |
|                    |         |                 |              | Holiday            | 1/10/2008 | 8                  |  |
|                    | Hours   | s:              | 8.00         |                    |           |                    |  |
|                    |         | Kegan Carter    | r            |                    |           |                    |  |
|                    |         | ID: 4           |              |                    | Exception |                    |  |
|                    |         |                 |              | Name               | Date      | Hours              |  |
|                    |         |                 |              | Holiday            | 1/10/2008 | 8                  |  |
|                    | Hours   | s:              | 8.00         |                    |           |                    |  |
| Current Page No: 1 |         |                 | Tot          | al Page No: 1      | Zoo       | m Factor: 100%     |  |

Exception Assignment report

## 6.6. Onsite Presence

This report displays the list of employees who have punched in during the time the report is generated. This report works only for employees who are assigned to a particular shift for that day and their punch IN times are within the shift timings.

| 🛃 Report Viewe     |                        |               |                   |           |                     | - 7 🛛 |
|--------------------|------------------------|---------------|-------------------|-----------|---------------------|-------|
|                    | 🗄 🗙 🎒 🙋 🖆 🔍 •          | M.            |                   |           |                     |       |
| MainReport         |                        |               |                   |           |                     |       |
|                    |                        | Ons           | ite Presen<br>ABC | ce Report | 2/18/2008 9:37:32PM |       |
|                    | Development            | First         | Name              | Last Name | Punch's Date & Time |       |
|                    |                        |               | Jerri             | Jackson   | 2/18/2008 9:37:19PM |       |
|                    | Employees Count:       | 1             |                   |           |                     |       |
|                    | Sales                  | First         | Name              | Last Name | Punch's Date & Time |       |
|                    |                        | Do            | ominic            | Thompson  | 2/18/2008 9:27:37PM |       |
|                    | Employees Count:       | 1             |                   |           |                     |       |
|                    | Total Employees Count: | 2             |                   |           |                     |       |
|                    |                        |               |                   |           |                     |       |
| Current Page No: 1 |                        | Total Page No | :1                |           | Zoom Factor: 100%   |       |

Onsite Presence report

## 6.7. Late Comers Report

If the employees' punches do not comply with the Punches Rounding Rules for punch IN, the employee will be considered as being late. This report shows the list of employees who have been coming late during the reporting period. The date and time are displayed.

| 🖶 Report Viewer    |                               |                      |       |                    |         |
|--------------------|-------------------------------|----------------------|-------|--------------------|---------|
|                    | 🗄 🗙 🎒 🛃 🏝 🔍 * 🛤 👘             |                      |       |                    |         |
| MainReport         |                               |                      |       |                    |         |
|                    |                               | Late Comers R        | eport | 2/5/2008 7:06:05PM |         |
|                    |                               | ABC                  |       |                    |         |
|                    | Accounting Period: 01/20/2008 | - 01/26/2008         |       |                    |         |
|                    | Sales                         |                      |       |                    |         |
|                    | Evan Scott                    | 1/22/2008 11:05:00PM |       |                    |         |
| Current Page No: 1 |                               | Total Page No: 1     |       | Zoom Factor: 100%  | <u></u> |

Late Comers report

## 6.8. Absence

This report displays the employees who were absent during the reporting period. The report shows the dates on which the employees were absent.

| 🖶 Report Viewe     |                                           |                    | - 7      |
|--------------------|-------------------------------------------|--------------------|----------|
|                    | 🖻 🗙 🚭 🗗 🕭 🏣 🔍 * 🛤                         |                    |          |
| MainReport         |                                           |                    |          |
|                    | Absence Rep<br>ABC                        | 2/5/2008 7:14:03PM | <u>^</u> |
|                    | Accounting Derived: 04/20/2008 04/20/2008 |                    |          |
|                    | Sales                                     |                    |          |
|                    | Gales                                     |                    |          |
|                    | ID: 1 Dominic Thompson                    |                    |          |
|                    | Date of Absence                           |                    |          |
|                    | 21-January-2008                           |                    |          |
|                    | 28-January-2008                           |                    |          |
|                    | 29-January-2008                           |                    |          |
|                    |                                           |                    |          |
|                    |                                           |                    |          |
|                    |                                           |                    |          |
|                    |                                           |                    |          |
|                    |                                           |                    |          |
|                    |                                           |                    |          |
|                    |                                           |                    |          |
|                    |                                           |                    |          |
|                    |                                           |                    |          |
|                    |                                           |                    |          |
|                    |                                           |                    |          |
|                    |                                           |                    |          |
|                    |                                           |                    |          |
| Current Page No: 1 | Total Page No: 1                          | Zoom Factor: 100%  |          |

Absence report

## 6.9. Saved Hours

This report shows the hours saved, in minutes, for each employee, the department, and the company. Saved hours is the difference between the actual total working time of the employees and the total time paid for, which is calculated after applying the rounding rules.

| 🖳 Report Viewer    |                    |                 |                       |                         |   |
|--------------------|--------------------|-----------------|-----------------------|-------------------------|---|
| $H \bullet H =$    | ) × 🖨 🗹 🕭 🖬        | : <b>Q</b> • #4 |                       |                         |   |
| MainReport         |                    |                 |                       |                         |   |
|                    |                    |                 | Saved Hours Re<br>ABC | port 2/5/2008 7:16:50PM |   |
|                    | Accounting Period: | 01/20/2008 -    | 01/29/2008            |                         |   |
|                    | Sales              |                 |                       |                         |   |
|                    |                    | ID              | Full Name             | Saved Hours (min)       |   |
|                    |                    | 5               | Lenny Campbell        | -3                      |   |
|                    |                    | 4               | Kegan Carter          | 2                       |   |
|                    |                    | 3               | Handy Gonzales        | 2                       |   |
|                    |                    | 2               | Evan Scott            | 4                       |   |
|                    |                    | 1               | Dominic Thompson      | -9                      |   |
|                    | Sales Total        |                 |                       |                         |   |
|                    | Saved Hours:       | -4              |                       |                         |   |
|                    | ABC Total          |                 |                       |                         |   |
|                    | Saved Hours:       | -4              |                       |                         | × |
| Current Page No: 1 |                    | To              | tal Page No: 1        | Zoom Factor: 100%       |   |

Saved Hours report